```
55
ZII
-C3
H36
V
Manual para el desarrollo de Sistemas de monitoreo y evaluación
para Proyectos Integrados de Yuca
```

Tomo II sysyuca sistema de seguimiento y evaluación para proyectos de secado de yuca, guia para el usuario

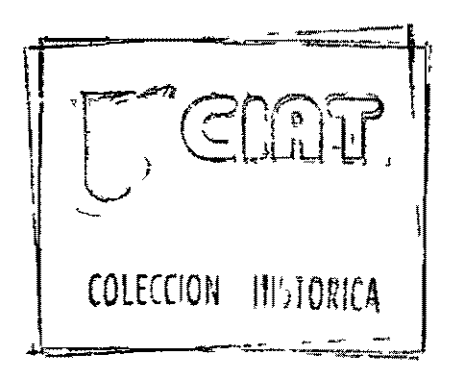

Paul Bode, CIAT/Universidad de Utrecht, Holanda Sincelejo, Agosto 1989

Edición Pre-eliminar

U / L U UNIT

contenido \_\_\_\_\_\_\_\_\_\_\_ Contenido 2 Т Introducción 4 II Recopilación de Información 6 2 1 Formato de Información de la Organización 6 Formato de Factura de Compra de Yuca Fresca 2 2 7 Formato de Lotes de Yuca Seca 2 3 8 2 4 Formato de Despachos de Yuca Seca 9 2 5 Formato de Movimiento de Empaques 10 2 6 Formato de Costos de Producción 11 Formato de Créditos Entregados 27 12 28 Formato de Abonos 13 29 Formato de Registro de Socios 14 III Preparación del Sistema 15 Instalar SYSYUCA en el Disco Duro 3 1 15 3 2 Inicialisar el Uso de SYSYUCA 15 Inicialización del Sistema 16 321 Definición de Valores de Calculo 3 2 2 17 3 2 3 Definición de Palabras Claves 17 Captación de Información IV 19 4 1 Presentación de las Organizaciones 19 4 2 Otra Información 20 4 2 1 Definición de Organización a Trabajar 20 4 2 2 Mostrar Información ya Registrada 20 4 2 3 Captación de Información 21 4 2 4 Control de la Información Captada 23 V Control y Consolidación de Información 24 51 Identificación de Período y Región 24 5 2 Preparación de Listados 24 5 3 Modificación de Información 25 VI Compactación de Información 27 VII Evaluación de Proyectos de Secado de Yuca 29

VIII Otros Funciones del Sistema 31

8 1 Hacer Copias de Seguridad 318 2 Reinstalar Copias de Seguridad 32

8 3 Reindexar Archivos 32

8 4 Borrar la Información de Archivos de Datos 32

8 5 Imprimir Documentación 33

IX Errores 34

Apéndice AFormatos de Recopiliación36Apéndice BPantallas Principales de SYSYUCA 45Apéndice CLos Informes de Evaluación 47Apéndice DLos Archivos del SYSYUCA55

#### I Introducción

En el primer tomo del presente manual se ha descrito un modelo para un Sistema de Monitoreo y Evaluación a utilizar dentro Proyectos Integrados de Yuca La formación de un Banco de Datos es el parte central de tal sistema En base de la información almacenada en el Banco de Datos se puede hacer un seguimiento comparando los resultados del proyecto con metas preestablecidas utilizando algunos parámetros de control En la mayor parte de los casos se repitaria este análisis varias veces durante el desarrollo del proyecto y para varias organizaciones Este justifica la utilización de micro-computadores en el manejo de la información Existen varias programas de manejo de datos que pueden ser utilizadas para tal fin entre lo cual el más conocido es el DBASEIII La utilización de este programas requiere un cierto grado de capacitación y experiencia Sin embargo, tanto DBASEIII cómo su clon mejorado MFOXPLUS ofrecen la posibilidad de desarrollar aplicaciones específicas facilitando el manejo de información a usuarios inexpertos Para tal fin se ha desarrollado el sistema SYSYUCA que permite manejar la información de Proyectos de Secado de Yuca Además, algunos partes del programa también tiene validez para otros clases de proyectos de yuca Este segundo tomo del manual sirve como guía para el usuario de este sistema El sistema SYSYUCA se ha desarrollado dentro el proyecto para el "Desarrollo Agroindustrial del Cultivo de la Yuca en la Costa Atlántica de Colombia" en lo cual se pusó en practica la metodologia de los Proyectos Integrados de Yuca, y especificamente, se impulsó el desarrollo del secado de yuca dentro cooperativas de campesinos El sistema permite de hacer un seguimiento de proyectos similares basado en la definición de parámetros de carácter técnico, económico y social El sistema es accesible para personas que no han obtenido experiencia previa con la utilización de micro-computadores a través de informes pre-estandarizados Al otro lado para el usuario más experimentado el sistema quarda la información en archivos de datos del formato DBASE que puede ser utilizados dentro programas como DBASEIII, Lotus 123, SAS etc El programa fué desarrollado como aplicación del sistema MFOXPLUS Para el usuario con experiencia en la programación se incluye los Archivos Fuentes en los diskettes originales así que se permite de hacer cambios en el programa según las necesidades de cada proyecto La información que debe ser alimentada al sistema se recoge a nivel de las organizaciones ejecutoras del proyecto Los formatos que se utilizan en la recolección de información sirven un doble propósito, a un lado son útiles para la administración de estas organizaciones y al otro lado forman el base de información para Dentro la organización institucional del el seguimiento proyecto se debe asegurar la oportuna recopiliación de esos

datos, quincenal- o mensualmente, para su posterior procesamiento con SYSYUCA

Utilizando SYSYUCA se debe seguir algunos pasos en su debido

orden Cada paso se describe al fondo en este manual Cuando se empieza a trabajar por primera vez con SYSYUCA se puede practicar con algán información fictiva, leyendo el manual y ejecutando los distintos pasos descritos Al final se puede borrar esta información fictiva según las instrucciones en el párrafo 8 4 En la utilización del SYSYUCA se debe seguir los siguientes pasos

- Recopiliación de Información (Vease Capitulo II) а
- Instalación de SYSYUCA (31) Inicializar SYSYUCA (321) b
- С
- d Definición Valores de Calculo (322)
- е Definición Palabras Claves (323)
- f Registro de Información (Capitulo IV)
- Control de Información (51-52) g
- h Modificación de Información (53)
- 1
- Sacar Copias de Seguridad ( 8 1 ) Compactación de Información (Capitulo VI) כ
- Sacar Copias de Seguridad ( 8 1 ) k
- 1 Producción Informes de Evaluación (Capitulo 8)

#### II Recopiliación de Información

SYSYUCA se base en información a recopilar a nível de las organizaciones campesinas que ejecutan los proyectos de secado de yuca y las entidades involucradas en lo mismo Para este fin se ha disenado algunos formatos de recopiliación de información que sirven tanto para la administración de las organizaciones de secado de yuca como fuente primordial de datos para ser alimentados al sistema La mayor parte de los formatos pueden ser llevados a nivel de las organizaciones por el Gerente o Jefe de Producción, mientras algunos otros, específicamente los relacionados con la entrega y repago de créditos se lleva a nível de las entidades créditiciarias La información de los formatos se puede alimentar directamente al sistema después un control por parte de los encargados de la coordinación del seguimiento del proyecto En ese párrafo se describe como se debe diligenciar los formatos cuales se presentan en el Apéndice A 2 1 Formato de Información de la Organización El formato para la 'Información de la Organización' se debe diligenciar para cada organización de secado de yuca al principio de la campana La primera vez al incluir la organización en el sistema se debe alimentar la información por medio del Registro de Información Al ya existir la organización dentro el Sistema se puede actualizar la información por medio de la opción de Modificación de Información Razon social y Sigla Llene el Nombre de la Organización Pers Juridica Llene el número de la Resolución con que fué otorgado la Personeria Jurídica a la Organización, la fecha en que fué otorgado y el nombre de la entidad que entregó la Personeria Juridica Fecha Acta de Constitución Fecha en que se fundó la organización Número de Registro Llene un número de registro comercial p e el NIT Domicilio Indique dónde está ubicada la organización Representante Legal Nombre de la persona que representa la organización p e el nombre del Gerente Número de Socios Número de afiliados a la organización Tamano de la Pista Superficie de la pista de secado en metros cuadrados Utilización de la pista por lote Llene el parte de la pista que se utiliza para cada picada Si se trata de llenar la pista en cada picada se pone 1, si se llena la mitad de la pista por lote para poder picar diarimente se llena 0 5 etc Inversión Total Llene el monto de capital que se ha invertido en las instalaciones de la Organización Capital de Trabajo Capital de Trabajo Utilizado por la Organización en el secado de Yuca Total de Créditos a Repagar por la Organización al final Deuda de la Campana ( Crédito de Inversiones más Capital de Trabajo ) 22 Formato de Factura de Compra de Yuca Fresca La Factura de Compra de Yuca Fresca se llene cada vez cuando un agricultor vende yuca la organización Utilizando papel de carbon

se puede sacar dos copias a la factura así que el original se da al vendedor, la primera copia se recopila para el monitoreo y la segunda copia queda en la organizacion como soporte a su contabilidad En la factura se llene tanto información sobre la venta como información sencilla del vendedor Se puede aprovechar el momento de la venta, cuando se está pesando la yuca, para recoger la información En el caso de un agricultor que ya ha vendido yuca en ocasiones anteriores durante la misma campana no es necesario de llenar otra vez la 'Información del Vendedor' F) diseno de la factura permite que la organización la utiliza también para registrar sus compras de otros productos Organización En este lugar se puede poner el sello de la Organización Se puede numerar las facturas en su orden Este dato no se No alimenta al sistema Fecha de la Factura Fecha Comprada a Llene el Nombre y Apellido del Vendedor Socio/Particular Marque con un cruz si el vendedor está afiliada a la organización Producto En el caso este llene 'YUCA' Clase Calidad de la Yuca 1 = Yuca Selecionada, 2 = Yuca Revuelto, 3 = Desechos, Rabos Cantidad Cantidad de la Venta Unidad Normalmente seria 'KG' Precio Unidad Precio por KG Valor en Cifras Valor Total de la Venta OJO. En el Registro de Información sólo se alimenta al SYSYUCA la cantidad vendida en Kg y el Precio por Kg SYSYUCA calcula el valor total de la venta en base de esta información. Valor en Letras No se alimenta al sistema Variedad Nombre de Variedad de la Yuca Mes y Ano de Siembra Epoca en que fué sembrada la yuca vendida Usuario Cr édito Marque si el vendedor ha utilizado un credito para su producción de vuca Llene la forma de tenencia de tierra bajo lo Tenencia de Tierra cual trabaja el agricultor (p e propiedad, arrienda etc ) Hectáreas Total Llene el número de hectáreas que tiene el agricultor bajo cualquier forma de tenencia Hectáreas en Yuca Llene el area que sembró el agricultor en yuca en el último ciclo agrícola Vereda del Cultivo Nombre del vereda donde el agricultor tiene su cultivo de yuca Distancia a la Cooperativa Distancia del cultivo de yuca hasta la Planta de Procesamiento de Yuca Intermediario Marque si el agricultor es intermediario o está vendiendo yuca propia 23 Formato de Lotes de Yuca Seca El registro de lotes de yuca seca puede llevar la persona encargada del proceso de picada y secado de yuca en la organización p e el gerente o jefe de producción Se debe actualizar el formato cada vez que se pica un cierta cantidad de

yuca fresca y/o se recoge yuca seca Es necesario de pesar la yuca antes de ser picada y después de ser recogida cuando entra a la bodega No todo la información del registro se alimenta al El diseno se ha hecho en base de las exigencias de las sıstema organizaciones de secado de yuca Cada lote de yuca procesada ocupa un renglon en el Registro Es aconsejable de recoger la información de este registro quincenalmente en las organizaciones para poder ser alimentada al sistema oportunamente Número del Lote Este casilla se puede utilizar para la numeración de los lotes procesados El dato no se alimenta al sistema Yuca Fresca Picada Se registra la fecha de Picado, la hora en que se empezó el picado, los bultos de yuca fresca picados y la cantidad en Kilogram picada Los datos de la Hora y Bultos picados no se alimenta al sistema Yuca Seca Se registra la fecha en que se recoge la yuca seca, la hora en que se empieza a recogerla, los bultos recogidos y la cantidad en kilogram recogido Los datos de la Hora y Bultos Recogidos no se alimenta al sistema Factor de Conversión Se puede registrar el factor de conversión del proceso de secado (Yuca Fresca Picada/Yuca Seca Recogida) Este dato no se alimenta al sistema visto que SYSYUCA ya lo calcula en base de la cantidad picada y recogida Observaciones Este casilla se puede utilizar para anotar pecularidades con respeto al procesamiento del lote p e razones de demorra en el secado como mal tiempo, yuca de mala calidad Esta información no se alimenta al sistema etc 2 4 Formato de Despachos de Yuca Seca El registro de los despachos de yuca seca puede llevar la persona encargada de la comercialización de la yuca seca en la organización p e el gerente o jefe de producción Se debe actualizar el formato cada vez que se manda un viaje de yuca seca, que llegue una información del comprador sobre el peso de un despacho recibido o que llegue un pago de un despacho No todo la información del registro se alimenta al sistema El diseno se ha hecho en base de las exigencias de las organizaciones de secado de yuca Cada despacho de yuca seca ocupa un renglon en el Registro, cual se va llenando en la medida en que se está cumpliendo el ciclo del despacho (despacho-peso en empresa-recibo Sólo se debe alimentar la información de un despacho del plata) al sistema cuando haya llenado el renglon por completo Es aconsejable de recoger la información de este registro quincenalo mensualmente en las organizaciones para poder ser alimentada al sistema oportunamente Número de Remisión Se puede utilizar para registrar el número del Orden de Remisión bajo lo cual fué transportado la yuca seca Este dato no se alimenta al sistema Fecha Despacho Llene la fecha en que salió el transporte con la yuca seca desde la planta de secado de yuca Peso en Planta Llene la cantidad de yuca seca que fué despachado según el peso en la planta de secado Es necesario que se pesa toda la yuca seca que se carga al camión

Precio por Kg Llene el precio por kilogram de yuca seca acordado con el comprador Llene el anticipio dado al chofer del camión Anticipio Transp por parte de la organización cual va a ser reembolsado por la empresa comprador Entonces, sólo llene este dato en el caso que el transporte corre por cuenta de la empresa comprador Precio a Pagar Se puede utilizar para llenar el valor del pago que se debe recibir Se calcula como (peso en planta\*precio por kg)+anticipio transporte Este dato no se alimenta al sistema SYSYUCA calcula el precio a pagar en base del peso en la empresa comprador Empresa Comprador Llene el razon social del comprador Peso en Empresa Registre la cantidad de yuca seca recibida por el comprador Registre la fecha en lo cual se recibe el pago del Fecha Giro despacho correspondiente Valor Giro Registre el valor del pago recibido correspondiente al despacho 2 5 Formato de Movimiento de Empaques El registro del movimiento de empaques puede llevar la persona encargada del proceso de picada y secado de yuca en la organización p e el gerente o jefe de producción Se debe actualizar el formato cada vez que llegan empaques de una empresa comprador o cuando hay un despacho de yuca seca S1 se lo cree necesario se puede utilizar el formato también para registrar el movimiento de empaques entre las organizaciones y los agricultores quienes suministran la yuca fresca a las plantas No todo la información del registro se alimenta al sistema E1diseno se ha hecho en base de las exigencias de las organizaciones de secado de yuca. Es aconsejable de recoger la información de este registro guincenal o mensualmente en las organizaciones para poder ser alimentada al sistema oportunamente Empresa Comprador Llene el Razon Social de la empresa de guien se recibe o a quien se envia empaques Llene el mes en que se presentó el movimiento Para Mes facilitar la alimentación de la información al sistema se puede llenar en vez del nombre del mes, el número del periodo en que se presenta el movimiento cerca de lo cual el 1 corresponde al primer mes de la campana, el 2 al segundo etc Empaques recibidos Se puede llenar el número de empaques recibidos de la empresa mencionada Empaques despachados En caso de un despacho de yuca seca se anota el número de bultos despachados Si se envia empaques vacios se los suma al total Total en planta Se puede utilizar para registrar el total de empaques disponibles en la planta después cada movimiento La información de este casilla no se alimenta al sistema, sino se calcula en el listado de empagues 26 Formato de Costos de Producción El registro de Costos de Producción por Mes puede llevar la persona encargada de la administración financiera de la

organización como es el tesorero recopilando la información mensualmente en base de su contabilidad En este caso el seguimiento depende de la existencia de una buena contabilidad sencilla y funcionando dentro las organizaciones. En el formato se puede recopilar la información del mismo mes de varias organizaciones. Un renglon se llena con los costos de producción del proceso de procesamiento de yuca del mes indicado de la organización especificada con la codificación Se debe recoger la información de este formato al principio de cada mes, recopilando la información del mes anterior Codigo planta Se llene el codigo de la organización a que se refieren los datos del renglon Los codigos de la organizaciones se da en el listado de organizaciones Administración Costos como sueldos del gerente, jefe de producción, tesorero etc Mantenimiento Costos para tener en buen estado las instalaciones de la organización El valor de la depreciación correspondiente al mes Deprec especificada Materia Prima Costos de la vuca fresca comprada Mano de Obra Costos para el pago de los trabajadores en el procesamiento de yuca Combustibles Costos para la compra de gasolina etc p e para el motor de la maquina picadora Varios Otros Gastos Pesaje y Cargue Costos para cargar la yuca seca desde la bodega hasta el camión Costos de Compra de Empaques Empaq Transporte Costos del transporte de la yuca seca Sólo se llene en el caso que los costos del transporte corren por cuenta de la organización No se sume anticipios dados a los choferes de los camiones si estos son reembolsados después por la(s) empresa(s) compradora(s) Descarque Costos para el descargue de los camiones en la(s) empresa(s) compradore(s) Sólo cuando corren por cuenta de la organ1zac1ón Gastos Banc Costos relacionados al manejo de Giros, Cuentas bancarias etc 27 Formato de Créditos Entregados El registro de Créditos Entregados se puede llevar dentro las entidades que otorgan créditos a las organizaciones de secado de yuca Se debe registrar todo los créditos, no sólo los créditos relacionados al procesamiento de yuca, sino también créditos otorgados para el desarrollo de otras actividades por parte de las organizaciones El formato se debe actualizar cada vez que hay un desembolso de crédito Un renglon se llena con los datos de un desembolso de crédito a una organización en específica Codigo planta. Se llene el codigo de la organización a que se refieren los datos del renglon El codigo de cada organización se da en el listado de organizaciones Entidad Financiera Nombre de la entidad créditiciaria Destino Crédito Describe la utilización del crédito por parte de

la organización p e Capital de trabajo Secado, Inversión secado, comercialización maiz tec Fecha desembolso Fecha en que fué entregado el crédito Monte del crédito Valor del crédito entregado Plazo en meses Número de meses después de lo cual debe ser repagado completamente el crédito Anos Muertos Número de anos del Período de Gracia Interes a pagar anualmente sobre el crédito Interes Anual Formato de Registro de Abonos 28 El Registro de Abonos a los Créditos se puede llevar dentro las entidades que otorgan créditos a las organizaciones de secado de Se debe registrar todos los abonos pagados de los créditos yuca registrados anteriormente El formato se debe actualizar cada vez que hay un abono a unos de estos créditos Un renglon se llena con los datos de un abono a un crédito especifico de una organización Codigo Crédito Se llene el Codigo del Crédito a lo cual se hace el abono El codigo de cada crédito se da en el listado de los créditos Fecha del abono Se llene la fecha en que se hizó el abono Interes Pagado Se llene el valor del parte del abono que corresponde a pago de intereses Interes Pagado Se llene el valor del parte del abono que corresponde a pago de capital 29 Formato de Registro de Socios El formato para el Registro de los Socios de las organizaciones se debe diligenciar para cada organización de secado de yuca al principio de la campana La mejor oportunidad para llenar el formato es cuando todos los socios de la organización están reunidas p e durante una Asamblea General El primer ano se puede alimentar la información al sistema por medio del registro de información Después se puede actualizar la información de los socios por medio del Modificación de Información, cambiando los datos que pueden variar de un ano al otro y borrando los socios que se han retirado Los datos de nuevos socios se debe alimentar al sistema por medio del Registro de Información Nombre del Socio Llene el nombre y apellido completo Cedula Llene el número del Documento de Identidad y el lugar de expedición Tenencia de Tierra Llene la forma de Tenencia de Tierra bajo lo cual está trabajando el socio (p e Propiedad, Arrendamiento etc ) Has en Total LLene el superficie total de tierra que tiene el socio (todas las formas de tenencia) Has en Yuca Llene el superficie que tiene el socio sembrado en yuca Usua Llene si el socio es usuario de crédito de producción para yuca ( 'S' o 'N' ) M(asculino) o F(eminino) Sexo Educ Llene si el socio es alfabeto ('S' o 'N') y el número de anos de educación recibida ( primaria y secundaria ) Llene la fecha en que el socio entró Fecha de afiliac

formalmente a la organización Cargo Llene el cargo del socio dentro la organización p e gerente, tesorero, socio

#### III Preparación del Sistema

3 1 Instalar SYSYUCA en el Disco Duro

El sistema SYSYUCA viene en dos diskettes del tamano 5\* Antes que se puede empezar a trabajar se debe instalar el contenido de estos diskettes en el Disco Duro de su computador Por lo tanto entre diskette no 1 en el drive de su computador y escribe INSTYU1 y pulse la tecla marcada Enter Espere hasta que aparece el mensaje 'Entre el Diskette no 2 en el Drive ', cambie el diskette y pulse cualquier tecla para continuar Espere hasta que aparece el mensaje que se haya terminada la instalación del SYSYUCA Después se puede retirar el diskette y guardar ambos en un lugar seguro

OJO: Durante la instalación se copia los archivos del sistema de MFOXPLUS a un Directorio llamado \soft\fox y los archivos de SYSYUCA a un Directorio llamado \myuca. Si quiere utilizar otros Directorios se debe copiar el contenido de los diskettes utilizando el comando DOS 'COPY' En este caso el directorio donde está los archivos de MFOXPLUS debe estar nombrado en su comando 'PATH'

3 2 Inicialisar el Uso de SYSYUCA

Para arrancar SYSYUCA se debe pararse en el directorio dónde se encuentra el sistema por medio del comando DOS CD\myuca Cuando se encuentra en el Directorio correcto se puede arrancar el sistema dando el comando SYSYUCA Despues un rato se llega al Me

nú Principal de Opciones (Vease Apéndice B, Figura 1) que da acceso a todas las funciones del programa En varios puntos del sistema se encuentran estos clases de pantallas que ofrecen varias opciones. Se puede escoger la opción deseada por medio de llevar la barra illuminada hacía la opción utilizando las teclas de flechas Se observa que al mover la barra de una opción a otra se da en el parte abajo de la pantalla una explicación breve de cada opción Cuando se ha ubicado la barra en la posición deseada se pulse la tecla denominada Enter o Return, que a veces se identifica con el simbolo También se puede escoger la opción teclando directamente el número o letra de la misma Antes de poder entrar a la alimentación de información se debe preparar el sistema definiendo algunos variables específicas del proyecto Por lo tanto al entrar al trabajar por primera vez con el sistema se necesita de escoger desde el Menú Principal de Opciones la opción número 8 denominado 'Operaciones del Sistema' Al proceder así se notará que el acceso a este parte del sistema está protegida por medio de una Palabra Clave Posteriormente se explicará como se puede escoger una Palabra Clave para su propio uso Al entrar por primera vez al sistema al Palabra Clave para tener acceso a las Operaciones de Sistema es 'APROYUCA' lo cual se entre desde el teclado al pedido del sistema Al terminar de teclar la Palabra Clave se pulse Enter lo cual da acceso al Menú de Operaciones de Sistema (Apéndice B, Figura 2) siempre y cuando la Palabra Clave ha sido la correcta

OJO. por razones de seguridad no aparezca la Palabra Clave en la pantalla

Antes de entrar a entrar información al sistema se necesita de inicializar el sistema, hacer la definición de valores de evaluación y palabras claves desde este menú 3 2 1 Inicialización del Sistema Entre a la inicialización del sistema por medio de escoger la opción 2 desde el ment de Operaciones del Sistema En la inicialización se puede definir el mes en que empieza la campana de secado de yuca y las regiones dónde está o va a trabajar el proyecto Este permite al sistema de sacar los informes según areas dónde trabaja el proyecto y según los meses OJO A cambiar esta información se borrara toda la información que fué previamente grabado en los archivos de datos. Entonces, solo escoge este opción al entrar a trabajar por primera vez con el sistema En primer lugar el sistema pregunta en que mes arranque el proceso de secado de yuca, que normalmente sería el primer mes de la época seca en la región del proyecto Si se está secando yuca durante todo el ano se debe escoger el mes de Enero como el primer mes Como segundo paso de la inicialización se debe entrar los nombres de las regiones geograficas donde trabaja el proyecto p e nombres de departamentos, provincias etc Se entra el nombre de la región y se pulse Enter Cuando haya terminado se Pulse la

tecla de función marcada F2

OJO: Las primeras tres letras de los nombres de las regiones deben ser distintas y exclusivas vista que se las utilizara para identificar organizaciones en la misma región. Si existen 2 regiones cuyas nombres empiezan con las mismas tres letras se debe cambiar uno de los nombre. P.e.:

Región Entrar como

### Cordoba CORDOBA Corintie CRNTIE

OJO: Es sumamente importante de entrar las regiones en orden geográfico, p e de Norte a Sur, para poder sacar informes sobre algunas regiones juntas que limitan una a la otra.

Al terminar de definir las regiones del proyecto el sistema muestra el mes de principio de campana escogido y los nombres de las regiones Si todo está correcta se entra 'SI' después lo cual el sistema acepta la información y empieza a borrar la información grabada en los archivos de datos 3 2 2 Definición Valores de Calculo

En la preparación de los informes para la evaluación del secado de yuca el sistema utilizará algunos valores de calculo que varian de acuerdo a las circumstancias específicas de cada proyecto Estos valores de calculo se puede cambiar escogiendo la opción 3 del menú de Operaciones del Sistema Después de haya escogido esta opción el sistema muestra los valores como están definidas y pregunta si el usuario los quiere cambiar (Apéndice B, figura 3) Cambiar los valores de calculo no afectará a la información ya grabada, sino sólo a los calculos que se hace en base de esta información, y por lo tanto se lo puede cambiar

#### tantos veces como se parece conveniente

El sistema utiliza los siguientes valores Número de lotes de yuca seca que se planifica de producir en un mes, La cantidad de yuca fresca que se puede cargar en la pista de secado por cada metro cuadrado, La duración en número de meses durante lo cual se puede secar yuca, Los costos de producción para yuca seca que se contempla en el proyecto, El rendimiento promedio obtenido en la producción de yuca fresca y los costos de producción promedio por hectarea

3 2 3 Definición de Palabras Claves La entrada a algunas partes de SYSYUCA está restringuida por medio de la utilización de Palabras Claves, especificamente las partes dónde se puede cambiar, entrar o borrar información El SYSYUCA viene con tres palabras claves predefinidas así

#### Para tener acceso a

Registro o Modificación de InformaciónREGIONCompactación de InformaciónYUCASECAOperaciones del SistemaAPROYUCAEs sumamente importante de cambiar directamente estas PalabrasClaves para que el acceso sea realmente restringuido a lospersonas autorizados A la compactación de Información sólo debetener acceso el coordinador del seguimiento, mientras al registroy modificación de información sólo debe entrar las personas

autorizadas para estas actividades Se puede cambiar las palabras claves escogiendo la opción 4 desde el ment de operaciones del sistema y después escoger la Palabra Clave deseada Haciendo en este manera el sistema procede a pedir la Palabra Clave actual, a entrar este correctamente se puede entrar la nueva Palabra Clave Para la Palabra Clave de registro o modificación de información escoge una palabra de 6 letras y para las otras de 8 letras Al terminar de escribir la palabra pulse Enter Por razones de seguridad el sistema pide de repetir la entrada de la Palabra Clave nueva y si compruebe que dos veces se escribió la misma palabra acepta la definición Si no se escribió dos veces la misma palabra el sistema rechazará la nueva palabra y la Palabra Clave vieja sigue siendo vigente OJO: Por razones de seguridad al entrar una Palabra Clave no se lo muestra en la pantalla y siempre se debe terminar la entrada de una Palabra Clave pulsando la tecla Enter.

#### IV Captación de Información

La correcta entrada de información es el parte más importante de cualquier sistema de manejo de datos Errores en informes y resultados inconfiables se presentan cuando se haya alimentado la información al sistema en forma incorrecta Por lo tanto es importante que se dedica suficiente tiempo a este actividad que en lo mejor de los casos puede ser ejecutado por personal capacitado en la captación de información Este no sólo incrementará la rapidez del procesamiento de información, pero también disminuirá los errores que se pueden presentar en este aspecto Además es sumamente importanto que se presenta la información que se va a alimentar al sistema en los formatos correspondientes, cuales se incluyen en el Apéndice A de este manual

Para tener acceso al registro de información se debe escoger la opción 3 del Menú Principal de Opciones, después de entrar correctamente su Palabra Clave, este se llevará al Menú de Registro de Información (Apéndice B, figura 4) 4 1 Presentación de las Organizaciones

Como se observa en el figura 4 del Apéndice B desde el Menú de Registro de Información se tiene acceso a 9 principales archivos de datos en los cuales se quarda la información Cada archivo corresponde a un formato de recopiliación de información como se presenta en el Apéndice A Al entrar a trabajar por primera vez se debe 'presentar' en primer lugar las organizaciones ejecutoras del proyecto de secado de yuca (p e organizaciones campesinas) a SYSYUCA También cuando entra una nueva organización en el proyecto se lo debe presentar al sistema antes que se puede proceder a entrar la otra información La presentación de las organizaciones de secado de yuca a SYSYUCA se realiza escogiendo la opción 9 (Información de las organizaciones) del ment de registro de información A hacer este el sistema pregunta la región en lo cual se encuentra la organización, lo cual se debe marcar utilizando la barra iluminada Posteriormente se muestra una pantalla de entrada de datos identico al Formato de Registro de Información de la organización Se entra la información y a llegar al final de la pantalla se espere hasta que el sistema regrese al Ment de Registro de Información Así se presenta cada organización a SYSYUCA Observa que el sistema adjudica un codigo a cada organización ejecutora que aparece en el parte arriba de la pantalla de entrada de información, consistiendo de las primeras tres letras de la región dónde se encuentra y un número de dos digitos

#### 4 2 Otra Información

Después de haber presentado las organizaciones al sistema se puede entrar la otra información según los formatos de recopilación de información Por lo tanto se escoge desde el Menú de Registro de Información el archivo deseado después de lo cual el sistema entra al procedimiento de captación de información consistiendo de cuatro fases

1 Definición de la organización a trabajar (421),

Mostrar Información ya registrada (422), 2 Captación de información (423), 3 Control de la información registrada (424) 4 OJO. Mientras aparece en la ultima linea de la pantalla el mensaje 'Para interrumpir pulse ESC..' se puede regresar al Menu de Registro de Información pulsando la tecla marcada ESC. 4 2 1 Definición de organización a trabajar Cuando se está entrando la información SYSYUCA debe saber al cual organización corresponde los datos Por lo tanto en primer lugar el sistema pregunta en cual región se encuentra la organización a trabajar y posteriormente da la posibilidad de escoger entre las organizaciones presentadas al sistema en este región OJO. No se debe entrar información correspondiente a otra organización que de la escogida. Para tal efecto se debe regresar primero al Menz de Registro de Información terminanda el procedimiento de captación de información completamente. 4 2 2 Mostrar Información ya registrada Entrando la misma información dos veces o dejando de entrar algunos datos puede ser un importante causa de inconfiabilidad de los resultados del procesamiento de información Para evitar estos clase de errores SYSYUCA muestra al usuario la información correspondiente a la organización escogida ya registrada en el archivo a trabajar Se lo muestra hasta que no se encuentra mas información Cuando se termina la información o se llena la pantalla se debe pulsar cualquier tecla para que el sistema pasa al siguiente paso Se puede volver a ver la información contestando 'SI' al la pregunta que le hace el sistema si se quiere ver la información otra vez. Si se lo ha observado bién se puede proceder a la captación de información contestando 'NO' a este pregunta OJO Si se observa errores en la información ya grabada se debe terminar la captación de información y ir al modificación de información (Opción 4, Menu Principal de Opciones) para hacer los cambios necesarios. Desde el Ment de Registro de Información solo se puede entrar nuevos datos, es imposible de cambiar datos ya captados anteriormente desde alli. Captación de Información 4 2 3 La captación de información se hace por medio de pantallas de entrada de datos donde se entra la información de los formatos de recopiliación de información (Apéndice A), en el caso de las facturas de compra de yuca fresca cada pantalla corresponde a la información de una factura, para los demás formatos una pantalla corresponde a la información recopilado en un reglon del formato Para la entrada de información existen las siguientes normas Fechas Se entra en el orden mes/dia/ano Datos Numéricos Se marca los decimales teclando un punto

Precios Todos los precios se entra en el valor monetario por Kilogram Borrar Campo Unda la tecla marcada CTRL y pulse tecla y (no para campos numéricos)

A llenar un campo de entrada de información el cursor sigue automáticamente al próximo campo, en algunos casos es imposible de subir al campo anterior para poder corregirlos En caso que sea necesario se debe terminar la pantalla y después volver al principio de la pantalla, algo que se explica posteriormente Sı se llega a un punto donde falta la información se pulse la tecla marcada F3 a lo cual el sistema asume un valor por defecto En las Pantallas de entrada de datos se puede invocar una OJO Ayuda pulsando la tecla marcada F1, a lo cual se muestra una explicación de como de entrar la información Para salir de la Ayuda se pulse cualquier tecla después de lo cual el sistema reestablece la pantalla de captación de información. Para disminuir los errores en la captación de información SYSYUCA hace una validación de los datos al momento de ser entrado S1 se detecta un error el sistema se pare y sólo se puede seguir teclando la barra espaciadora de su teclado después de lo cual se debe corregir error sin lo cual no se puede pasar a entrar más información

En algunos casos sólo se puede entrar cierta información que se haya definida previamente, p e ciertas variedades de yuca En este caso al entrar una nueva variedad SYSYUCA muestra los nombres de las variedades que ya fueron registradas anteriormente y pregunta si se quiere aceptar la nueva variedad o cambiarlo para una ya registrada (Apéndice B, figura 5) Ese procedimiento evita errores por diferencia en mecanografia de nombres Este procedimiento se invoca en los casos de Variedad, Vereda del Cultivo y Forma de Tenencia de Tierra en el archivo de Compra de Yuca Fresca y Empresa Compradora en los archivos de Empaques y Despachos de Yuca Seca

Al llegar al final de la pantalla de entrada de datos se puede hacer tres cosas

(1) Seguir a entrar el próximo caso,

(2) Regresar a corregir el mismo caso o un caso anterior,

(3) Terminar la entrada de datos

ad (1) Para seguir a entrar un próximo caso simplemente se pulse la tecla marcada 'Enter' cuando el Sistema muestra "Ir a " El sistema pasa a la próxima pantalla que se nota por el incremento del número que está en el parte posterior de la misma Para mayor comodidad se muestra la información como fué entrado en el anterior caso, que permite un mayor agilidad en la captación visto que sólo es necesario de cambiar la información distinta al caso anterior

ad (2) Para regresar a corregir un caso se debe entrar el número del caso cuando el sistema muestra 'Ir a ' El número del caso actual se muestra en el parte superior de la pantalla ad (3) Para terminar la entrada de datos se debe pulsar la tecla marcada F2 al momento que el sistema muestra 'Ir a ' a lo cual SYSYUCA pide de confirmar la terminación de la captación de información Se debe terminar la captación de información siempre cuando se agota la información de una organización NUNCA sigue a meter información de otra organización sin que haya salida de la captación de información Ademas es aconsejable de terminar la captación cada 20 minutos para evitar pérdida de grandes cantidades de información en el caso de una falla en el flujo eléctrico Para mayor seguridad en caso de un apagon se guarda la información que se entra durante la captación en un archivo temporal Sólo cuando se termina la captación se lo pasa a un archivo Principal En caso de un apagon durante la captación de información se puede perder la información en el archivo temporal, pero no la información en el archivo Principal Cuando se haya pérdida información se nota que el número en la pantalla de entrada de información esta de nuevo en 1 cuando se empieza a trabajar de nuevo En este caso hay que captar de nuevo la información entrada desde la ultima vez que se salió en manera correcta de la captación de información Control de la Información Captada 4 2 4 A contestar 'SI' a la pregunta si se quiere terminar la entrada de datos se pasa al último paso del proceso de captación de Información que es el control de la misma En la pantalla aparezca la información entrada en forma tabular que permite de hacer un control a los datos entrada comparandolos con los datos en los formatos de recopilación de información En el caso que el ancho de la pantalla no permite de mostrar todos los campos se pueden mirar los demás campos undiendo la tecla marcada CTRL y pulsando las teclas con las flechas derecha o izquierda OJO: Para borrar un caso se debe seguir el siguiente procedimienta. Lleva la barra iluminada hacia el caso a borrar, cuando está parado alli unde la tecla marcada CTRL y mientras la deja undido pulse la tecla U En la barra en la parte baja de la pantalla aparezca a la derecha la palabra 'DEL' que indica que se ha marcado el caso para ser borrado posteriormente por el sistema Para recuperarlo otra vez hace de nuevo CTRL-U Nota que la palabra 'DEL' desaparece. Al terminar el control de los datos el sistema borrara todos los casos que han sido marcados con 'DEL' Cuando se haya observado que la información ha sido entrada correctamente o cuando se haya hecho las correciones pertinentes se puede salir del control de información undiendo la tecla CTRL y pulsar la tecla W o la tecla marcada 'END' El sistema procederá

a pasar la información del archivo temporal al archivo Principal y regrese al Menú de Registro de Información De alli se puede volver a entrar a la captación de información o volver al Menú Principal de Opciones

Control y Consolidación de Información v Identificación de Periodo y Región 5 1 Después de haber captada toda la información se debe hacer un control completo, especialmente para verificar si no se ha entrada algún parte de los datos más que una vez o que se ha dejado de entrar parte de la información Para tal fin es necesario en primer lugar de imprimir un listado de la información archivada en el sistema y después hacer la correciones necesarias El listado de información se puede sacar escogiendo la opción 6 desde el Menú Principal de Opciones Sin embargo haciendo eso directamente se notará que SYSYUCA no da acceso a este parte del programa hasta que no se hayan definida el periodo y las regiones que se deben incluir en el listado Por lo tanto se debe escoger primero la opción 2 para hacer estas definiciones Escogiendo la opción 2 desde el Menú Principal de Opciones el sistema pregunta por el primer y el último mes a incluir en los listados Se entra los números de los meses (1-12) cerca de lo cual el número del último mes debe ser igual a o más grande que el número del primer mes OJO La numeración de los meses se empieza con el mes que se haya definida como primer mes de la campana de secado de yuca asi que cuando la campana arranca p.e en el mes de Junio, este mes tendra el numero 1, Julio el numero 2, Agosto el numero 3 etc En la pantalla aparece un mensaje que indica cual de los meses se ha definida como primer mes de la campana Después de haber definido los meses a incluir en los listados el sistema da la possibilidad de marcar un rango de regiones En los listados se incluyeran todas la regiones desde la región marcada como 'REGION INICIAL' hasta la región marcada como 'REGION FINAL' Para incluir sólo una región se debe marcar la misma región como 'REGION INICIAL' y como 'REGION FINAL' Después que se haya marcada las regiones el sistema regresa al Ment Principal de Opciones OJO: La definición del periodo y regiones sigue vigente para todos los listados y/o informes de evaluación hasta que se vuelve a entrar a la definición de periodo y región o hasta la terminación de la sesión de SYSYUCA Preparación de Listados 52 Haya terminada la definición de periodo y regiones se puede seguir a hacer los listados escogiendo la opción 6 desde el Menú Principal El sistema preguntará si se quiere imprimir los informes Si se contesta si todos los listados se enviará hacia la salida de impresora de su computador Para la impresión de los listados se necesita 126 columnas, que significa que se debe imprimirlas en papel ancha Cuando se imprime en papel de 8 5 cm de ancho se debe colocar la impresora en 'Impresión Compremida' (vea el manual de su impresora) La impresión de los listados sólo se puede deshabilitar volviendo al Menú Principal y volver a escoger la opción 6 Contestando 'NO' a la pregunta de impresión hace que los listados no salen a la impresora sino en pantalla Desde el Menú de Listados se puede pedir los diferentes listados

de la información archivado en los archivos de datos La información se presenta grupado por Organización Ejecutora Recuerda que sólo se incluyera las organizaciones ubicadas en las regiones que se haya marcada para ser incluidas en los listados y de estas sólo la información correspondiente al periodo identificado Cuando el sistema está preparando un listado se puede interrumpir este proceso pulsando la tecla marcada 'ESC' a lo cual se regresa al Menú de Informes Dependiendo del momento en que se pulse la tecla 'ESC' se puede demorrar algunos momentos la interrupción del proceso

5 3 Modificación de Información

Si se detecta en los listados unos errores se debe proceder a hacer las modificaciones necesarias para lo cual se debe escoger la opción 4 desde el Menú Principal de Opciones

OJO Desde el Ment de Modificación de Información sólo se puede cambiar o borrar información ya grabada anteriormente. Si se ha detectada que no ha sido registrada toda la información se debe entrar estos datos por medio del registro de información (opción 3)

Después de haber entrado su Palabra Clave correctamente se pasa al Ment de Modificación de Información que es similar al Ment de Registro de Información y desde lo cual se puede escoger el archivo donde se quiere hacer las modificaciones Después de escoger tal archivo el sistema le da la possibilidad de escoger la organización de lo cual se quiere modificar la información archivado Si no se encuentra información de este organización en el archivo seleccionado SYSYUCA emite un mensaje y regresa al Menú de Modificación de Información Si se haya encontrado información el sistema hace una copia de este información a un archivo temporal y lo muestra en forma tabular para que el usuario puede hacer las modificaciones necesarias En caso de un fallo en el flujo eléctrico se pierde la información en el archivo temporal, que no trae concecuencias graves visto que la información todavia existe en el archivo principal A reestablecerse el flujo eléctrico de nuevo se puede entrar de nuevo a la modificación En el caso que se escoge de hacer cambios al archivo de compra de yuca fresca el sistema preguntará si se quieren ver la información en orden alfabetico según el nombre del vendedor Este se necesita para hacer el control a estos nombres para evitar que la misma persona se registra bajo distintos nombres Si se contesta 'NO' se muestra la información en el orden en que fué captada La información en los otros archivos siempre se muestra en el orden en que fué captada Para la modificación de información aparece en la pantalla la información en forma tabular que permite de hacer un control a los datos entrada comparandolos con los datos en los formatos de recopilación de información En el caso que el ancho de la pantalla no permite de mostrar todos los campos se pueden mirar los demás campos undiendo la tecla marcada CTRL y pulsando las

teclas con las flechas derecha o izquierda OJO: Para borrar un caso se debe seguir el siguiente procedimienta. Lleva la barra iluminada hacía el caso a borrar, cuando esta parado alli unde la tecla marcada CTRL y mientras la deja undido pulse la tecla U En la barra en la parte baja de la pantalla aparezca a la derecha la palabra 'DEL' que indica se ha marcado el caso bara ser borrado. Para recuperarlo otra vez hace CTRL-U Nota que la palabra 'DEL' desaparece. Al terminar la modificación de información el sistema borrara todos los casos que han sido marcados con 'DEL'

Después que se haya hecho las modificaciones necesarias se puede terminar la modificación undiendo la tecla CTRL y pulsar la tecla 'W' o la tecla marcada 'END' El sistema procederá a pasar la información del archivo temporal al archivo Principal y regrese al Menú de Registro de Información De allí se puede volver a entrar a la Modificación de Información o volver al Menú Principal de Opciones

#### VI Compactación de Información

El más importante archivo donde se guarda información es el archivo relacionado con los datos referente a la compra de yuca fresca y sus vendedores cual información se recopila por medio de la Factura de Compra de las Organizaciones Ejecutores del proyecto Normalmente se da el caso que un agricultor vende más que una vez yuca fresca a una organización de secado de yuca durante la misma campana Sin embargo puede ser que no se registra todos los datos del vendedor cada vez que vende Sólo hay necesidad de registrar una vez en la campana los datos referente a su forma y area de tenencia de tierra, vereda y distancia del cultivo a la planta de secado de yuca En el procedimiento de compactación de información SYSYUCA cruza las ventas del mismo agricultor con el fín de obtener una información completa Ademas el procedimiento suma las ventas de un agricultor en un mes en un caso asi disminuyendo considerablemente el espacio ocupado en disco por el archivo de compra de yuca

Se recomienda de sacar unas Copias de Seguridad a las archivos de datos antes de pasar a la compactación para evitar la pérdida de información en caso de un fallo en el flujo eléctrico durante la compactación En este caso se debe reinstalar las copias de los arhivos y repetir la compactación (Vease el capítulo VIII Otras Funciones del Sistema para sacar copías de seguridad y la reinstalación de ellas)

Para hacer la compactación se necesita de escoger la opción 5 desde el Menú Principal de Opciones Después de haber entrado correctamente su Palabra Clave para la compactación el sistema muestra un mensaje explicando el fin de la compactación Si se decide de seguir se contesta 'SI' a la pregunta pertinente En primer lugar el sistema controlará si existe suficiente espacio en el disco para poder ejecutar el procedimiento, si no es así el sistema emite un mensaje y regresa al Menú Principal Si hay suficiente espacio disponible en el Disco Duro el sistema procede a ejecutar la compactación, indicando en la pantalla los avances en el proceso Al terminar la compactación se regrese al Ment Principal Se puede interrumpir la compactación a cualquier momento pulsando la tecla marcada 'ESC' siempre y cuando aparece el mensaje 'Para interrumpir pulse la tecla ESC' en la última linea de la pantalla En este caso el proceso se interrumpe después algunos momentos y el sistema vuelve el control al usuario por medio del Menú Principal

OJO: La compactación de información de las compras de yuca fresca siempre se debe ejecutar antes de sacar el informe de evaluación sobre 'Compras y Abastecimiento' para obtener resultados de mayor confiabilidad Sólo no hay necesidad de hacer la compactación cuando no se haya entrada nueva información de compra de yuca fresca desde la ultima vez que si hizó la compactación. VII Evaluación de Proyectos de Secado de Yuca

Después de haber alimentada la información, sacada los listados pertinentes, haya hecho el control de la información captada, modificado los errores encontrados y ejecutada la compactación de información se puede seguir a sacar los informes de evaluación para los meses, regiones y organizaciones de los cuales se han registrada toda la información Varios de los informes necesita información de distintos archivos, por lo tanto es importante de haber entrada la información de todos los formatos de recopiliación de información En el Apéndice B se da un ejemplo de cada informe, se indicará cuales archivos de datos está utilizando el sistema en la preparación del informe y se da las fórmulas con los cuales se llega a los resultados

OJO: Si no se ha registrada toda la información necesaria para un informe los resultados no son confiables

Para producir los informes de evaluación se debe escoger la opción 7 desde el Menú Principal de Opciones Sin embargo haciendo eso directamente se notará que SYSYUCA no da acceso a este parte del programa hasta que no se hayan definida el periodo y las regiones que se deben incluir en los informes Por lo tanto se debe escoger primero la opción 2 para hacer estas definiciones

Escogiendo la opción 2 desde el Menú Principal de Opciones el sistema pregunta por el primer y el último mes a incluir en los listados. Se entra los números de los meses (1-12) cerca de lo cual el número del último mes debe ser igual a o más grande que el número del primer mes

OJO . La numeración de los meses se empieza con el mes que se haya definida como primer mes de la campaña de secado de yuca asi que cuando la campaña arranca p.e. en el mes de Junio, este mes tendrá el número 1, Julio el número 2, Agosto el número 3 etc. En la pantalla aparece un mensaje que indica cual de los meses se ha definida como primer mes de la campaña

Después de haber definido los meses a incluir en los informes el sistema da la possibilidad de marcar un rango de regiones En los informes se incluyeran todas la regiones desde la región marcada como 'REGION INICIAL' hasta la región marcada como 'REGION FINAL' Para incluir sólo una región se debe marcar la misma región como 'REGION INICIAL' y como 'REGION FINAL' Después que se haya marcada las regiones el sistema regresa al Menú Principal de Opciones

OJO La definición del periodo y regiones sigue vigente para todos los listados y/o informes de evaluación hasta que se vuelve a entrar a la definición de periodo y región o hasta la terminación de la sessión.

Ahora, al escoger la opción 7 el sistema hace dos preguntas En primer lugar si se quiere sacar los informes para una organización específica Cuando contesta 'SI' el sistema da la posibilidad de definir de cual organización se preparará los informes Este sigue vigente hasta que se regresa al Menú Principal de Opciones

En segunda lugar el sistema pregunta si se quiere imprimir los

informes Si se contesta 'SI' todos los informes se enviará hacia la salida de impresora de su computador Para la impresión de los informes de evaluación se necesita 80 columnas, que significa que se puede imprimirlos en papel de 8 5 cm de anchura utilizando el tamano estandar de letras La impresión de los informes de evaluación sólo se puede deshabilitar volviendo al Menú Principal y volver a escoger la opción 7 Contestando 'NO' a la pregunta de impresión hace que los informes no salen a la impresora sino en pantalla Después de haber contestado las dos preguntas se llega al Menú de Informes de Evaluación Se puede escoger distintas clase de informes En el encabezamiento de cada informe se indicará de cual región o organización se trata el informe y cual meses han

sido incluidos

La última opción del menú da la posibilidad de sacar todos los informes para la región o organización escogida Si se escoge esta opción mientras haya definida anteriormente una región el sistema le pregunta si se quiere sacar los informes para cada organización aparte En el caso de contestar si SYSYUCA producerá los informes de evaluación de todas las organizaciones ubicadas en la región selecionada y termine de sacar los informes para la región en total En el cabezamiento de cada informe de evaluación siempre se indica de que región y/o organización se trata y de que meses

La producción de informes siempre se puede suspender pulsando la tecla marcada 'ESC' a lo cual el sistema regresa al Menú de Informes de Evaluación

OJO Un fallo en el flujo eléctrico durante la alaboración de los informes puede causar graves perdidas de información cuando están abiertos archivos de datos. Por lo tanto se recomienda de sacar copias de seguridad por medio del Ment de Operaciones de Sistema a los archivos de datos y de reinstalarlos si se haya presentado este fallo en el flujo eléctrico. VIII Otras Funciones del Sistema 8 1 Hacer Copias de Seguridad En el capitulo 3 ya se explicó la utilización de algunas funciones a cual se tiene acceso por medio del Menú de Operaciones del Sistema o sea la inicialización del sistema, la definición de valores de calculo y la definición de Palabras Claves Sin embargo por medio de este menu se tiene también acceso a algunos funciones adicionales que son de gran importancia para el manejo correcto de SYSYUCA sacar copias de seguridad, reinstalar Copias de Seguridad, borrar contenido de archivos de datos y imprimir la documentación Entonces regresa al Menú de Operaciones del Sistema escogiendo la opción 8 desde el Menú Principal y teclanda su Palabra Clave Toda el trabajo hecha con SYSYUCA se puede perder en un momento por razones ajenas al sistema Un dano en su computador, un fallo en el flujo eléctrico, alguien borró sus archivos sin su permiso son algunos de las razones que pueden significar la pérdida de grandes cantidades de información Sacando oportunamente Copias de Seguridad a sus Archivos de Datos es su seguro más efectivo contra estos hechos Para hacer Copias de Seguridad escoge la opción 5 del Menú de Operaciones del Sistema Sin embargo, primero asegurase que se tiene suficiente diskettes listos para hacer las copias El número de diskettes que se va necesitar depende de la cantidad de información almacenada, pero normalmente entre 3-5 diskettes debe alcanzar Entre el primer diskette en en el drive A y empieza el proceso Cuando est á llenó el diskette su sistema DOS le pide de entrar el próximo diskette, hasta que se haya copiado todos los archivos de datos OJO. Numere sus diskettes de seguridad en el orden en que los entro y guardalos en un lugar seguro distinta a donde esta su computador A sacar copias de seguridad SYSYUCA registra la fecha del OJO Sistema Operativo. Es importante que se haya definido la fecha correcta al prender su computadora OJO: Se recomienda de sacar copias de seguridad al final de cada sessión de SYSYUCA en que se registró o modificó información. Además siempre saque Copias de Seguridad antes de pasar a la compactación del archivo de Compra de Yuca Fresca 8 2 Reinstalar Copias de Seguridad En el caso que se haya danado por cualquier razon un archivo de dato se puede reinstalar las copias de seguridad utilizando la opción 6 del Menú de Operaciones del Sistema Escogiendo esa opción SYSYUCA le muestra la fecha cuando se sacaron las últimas copias de seguridad y le pregunta si quiere seguir Entre el primer diskette en el drive a y pulse cualquier tecla Cuando se termina de reinstalar toda la información del diskette se debe entrar el segundo diskette Asi se debe entrar todos los diskettes de seguridad hasta que se haya reinstalada todo En caso que se falla el proceso se debe empezar toda la reinstalación desde el principio Al terminar la reinstalación SYSYUCA le pedirá de esperar hasta

que termine algunos procesos de reordenación de archivos después de lo cual regrese al Menú de Operaciones OJO: Al reinstalar archivos de datos se perdera toda la información registrada y todas las modificaciones hechas desde la altima vez que se saco copias de seguridad. 8 3 Reindexar Archivos SYSYUCA utiliza algunos denominados archivos de INDEX para la rapida busqueda de información y durante la producción de los listados En algunos casos se puede damar estos archivos y se hace necesario de ejecutar un Reindexado También se debe hacer un reindexado cuando se cambia los archivos de datos por afuera del SYSYUCA, p e interactivamente utilizando DBASEIII o MFOXPLUS, sin que se tiene activos los archivo de indexes correspondientes En el caso que se haya borrado archivos de index, todos los archivos que tiene la extensión IDX, se puede recuperarlos ejecutando la reindexación La reindexación se ejecuta escogiendo la opción 7 desde el Mená de Operaciones del Sistema Mientras está en funcionamiento SYSYUCA muestra un mensaje de espera Espere hasta que se haya regresada al Ment de Operaciones Se puede interrumpir el reindexado pulsando la tecla marcada 'ESC' después de lo cual SYSYUCA regrese al Menú de Operaciones después un momento Borrar la Información de Archivos de Datos 8 4 En algunos casos se puede tener necesidad de borrar toda la información registrado en los archivos de datos. En este caso se debe escoger la opción 8 del Menú de Operaciones del Sistema A escoger este opcion SYSYUCA le pide de confirmar de que archivos se quiere borrar información En el caso que se queire reinicializar la utilización del sistema se puede borrar la información de todos los archivos Cuando empieza una nueva campana de pronto se quiere guardar la información de los archivos de SOCIOS y la INFORMACION DE LAS ORGANIZACIONES (Arcivo Planta dbf) Se puede actualizar la información (p e ampliación de pista de secado, entrada de nuevos socios etc ) estos archivos por medio de la modificación de información OJO: Es de gran importancia de guardar el secreto sobre su

Palabra Clave para operaciones de sistema para evitar que personas no-autorizados pueden borrar toda la información registrada en el sistema.

8 5 Imprimir Documentación

Cuando se quiere sacar otra copia de este manual se debe escoger la opción 9 del Menú de Operaciones del Sistema Se debe tener suficiente papel disponible, preferiblemente del tamamo 8 5\*11 o 9 5\*11 cm

#### IX Errores

Durante la ejecucción de SYSYUCA pueden ocurrir circumstancias que impide la correcta ejecucción del programa SYSYUCA es capaz de atrapar la mayor parte de estos errores y de dar al usuario la información necesaria para poder solucionar la situación En caso que SYSYUCA se enfrenta con un error se pare inmediatamente la ejecucción del programa, se mande un mensaje a la pantalla informando que clase de error ocurrió y proponiendo al usuario una posible solución Después SYSYUCA puede seguir tres rutas dependiendo del clase de error encontrado Primero, regresar al Mená Principal de Opciones Segundo, regresar al Sistema Operativo DOS Tercero, volver a ejecutar desde el último comando dónde se presentó el error Este áltima ruta sólo se toma en el caso que SYSYUCA mande algo a la impresora y encuentra que la impresora, por una o otra razon, no está lista para imprimir Se puede alistar la impresora y volver a empezar la impresión pulsando cualquier tecla

OJO S1 un error se sigue presentando cada vez en el misma parte del sistema se debe anotar la información del error que aparece al pie de la pantalla y recurrir a asistencia profesional. La mayor parte de los errores ocurren cuando se haya damado o borrado archivos que necesita SYSYUCA En el caso que son archivos de indexado se debe ejecutar la Reindexación desde el Ment de Operaciones del Sistema Si se trata de archivos de datos se debe reinstalarlos desde el diskette con las copias de seguridad En caso que faltan archivos de informes (extensión dano o borró un archivo de memoria se debe copiarlo desde el diskette original En este áltimo caso no se debe olvidar de repetir la definición de los valores de calculo desde el Menú de Operaciones del Sistema En el caso que se haya danado o borrado los archivos de comando del sistema se debe recompilar de nuevo los archivos de extensión PRG con la utilidad MFOXCOMP En el Apéndice C se indica de la mayor parte de los archivos como de recuperarlo en el caso que se hayan pérdida o damada Otro clase de errores que puede ocurrir tiene que ver con el equipo que se está utilizando Por ejemplo, se llenó eldisco de trabajo o no hay suficiente memoria para poder ejecutar ciertos procedimientos En este caso se debe solucionar el error desde el Sistema Operativa DOS p e creando espacio en el disco o en la memoria de trabajo

No se espera que se encuentran errores en el SYSYUCA mismo Si se presentan SYSYUCA mande el mensaje que no sabe a que se debe el error En este caso se debe anotar la 'Información del Error' y recorrer a la ayuda de un profesional con conocimientos de programación en MFOXPLUS

OJO Solo hay un error que no puede ser atrapado por SYSYUCA Este se presenta cuando el archivo de DOS llamado CONFIG SYS no contiene las lineas FILES=20 y BUFFERS=15. En este caso el sistema se cancele enviando el mensaje 'Too many files are open..'. En este caso se debe salir del MFOXPLUS con el comando 'QUIT' y después editar su archivo CONFIG.SYS para anadir las lineas mencionadas Por final, apague y prende su computador para que lea la nueva configuración y ya no aparecera el error

| <u>Apéndice a los formatos de recopilacion de informacion</u><br>Formato 1 Información de la Organización |
|----------------------------------------------------------------------------------------------------|
| ***************************************                                                                   |
|                                                                                                    |
| * Información de la organización *                                                                        |
|                                                                                                    |
| Razon social v                                                                                            |
| sigla                                                                                                    |
|                                                                                                    |
| Pers Juridica Res no Fecha _/_/_ Otorgado por                                                             |
| Fecha Acta de Constitución/_/_ Número de<br>Registro                                                      |
| Domicilio Municipio<br>Vereda                                                                             |
| Actividad<br>Principal                                                                                    |
| Representante legalNúmero de<br>Socios                                                                    |
| Tamano de la pista M2                                                                                     |
| Utilización de la Pista por Lote (0-1)                                                                    |
| Inversión Total \$ Capital de Trabajo                                                                     |
| Deuda Total \$                                                                                            |

Formato 2 Factura de Compra de Yuca Fresca \*\*\*\*\*\*\*\*\*\*\*\*\*\*\*\*\*\*\*\*\*\*\*\*\*\*\*\*\*\*\* Comprobante de Compra de Productos Agropecuarias Organización No \_\_\_\_\_ Fecha Comprada a \*\*\*\* \*\*\*\* Socio сc Particular | \*\*\*\* Producto Clase Cantidad Unidad Precio VALOR EN CIFRAS Unidad TOTAL Valor en Letras Firma Vendedor Firma Comprador INFORMACION SOBRE EL PRODUCTO INFORMACION SOBRE EL VENDEDOR \*\*\*\* \*\*\*\* Variedad Usuario Crédito SI NO \*\*\*\* \*\*\*\* Mes y Ano de Sıembra

|                              | Tenencia de    |     |       |     |         |
|------------------------------|----------------|-----|-------|-----|---------|
| Ťierra 🛛                     |                |     |       |     |         |
| *****                        | * * * *        |     |       |     |         |
|                              | Hectáreas en   |     |       |     |         |
| Ýuca                         |                |     |       |     |         |
| Hectáreas Total              |                |     |       |     |         |
|                              | Distancia a la |     |       |     |         |
| Cooperativa KM               |                |     |       |     |         |
| Vereda del Cultivo           |                |     |       |     |         |
|                              |                |     | ****  |     | * * * * |
|                              | Intermediario  | SI  |       | NO  |         |
|                              |                |     | ****  |     | ****    |
| **************************** | *******        | *** | ***** | *** | ******  |

Registro de los lotes de yuca seca producidos Cooperativa \*\*\*\*\*\*\*\*\*\* YUCA SECA YUCA FRESCA PICADA Numero FACTOR OBSERVACIONES del - DE Bultos Kg Fecha Hora Hora Fecha Lote Bultos Kg CONV Picado Recogido \*\*\*\*\*\* \*\*\*\*\*\*\*\* \*\*\*\*\* . . . . . . . \*\*\*\*\*\*\* \*\*\*\*\*\*\*\*\*\*\* \*\*\*\*\*\* \*\*\* 4 ىكە بىلەر بىلەر بىلەر بىلەر بىلەر بىلەر بىلەر \*\*\*\*\* \*\*\*\* \*\*\*\*\*\* ېلې بې بې بې بې بې بې بې بې بې بې \*\*\*\*\* \*\*\*\* \*\*\*\*\* ----\*\*\* \*\*\*\*\*\* \*\*\*\*\*\*\*\*\*\*\* \*\*\*\*\*\*\*\*\* \*\*\*\*\* \*\*\*\*\*\* \*\*\*\*\*\* ىلە بىلە بىلە بىلە strate \*\*\*\*\*\*\* \*\*\* \*\*\* ولاي ملك ملك ملك \*\*\*\*\*\*\*\*\* \*\*\*\*\* \*\*\*\*\*\* \*\*\*\*\* \*\*\*\* \*\*\*\*\* \*\*\*\*\*\* \*\*\*\*\*\*\*\*\* \*\*\*\*\*\*\*\*\*\*\*\*\*\*\*\*\*\*\*\*\*\*\*\*\*\*\*\*\*\*\*

### Formato 3 Registro de Lotes de Yuca Seca

| 1      | 1         |                                         | l i     | 1     |
|--------|-----------|-----------------------------------------|---------|-------|
| ****** | ******    | · * * * * * * * * * * * * * * * * * * * | *****   | ***** |
|        |           |                                         |         |       |
| *****  | ********* | ************                            | ******* | ***** |

Formato 4 Registro de Despachos

yuca seca Organización \*\*\*\*\*\* \*\*\*\*\*\* Precio Anticipio Precio a Fecha Peso Numero Fecha Valor Ġiro Empresa Peso en Planta |Por Kg |Transp pagar Remisión Despacho Comprador en Empresa Giro (mm/dd/aa) (\$) (\$) (\$) (kq) (mm/dd/aa) (\$) (kq)\*\*\*\*\* \* \* \* \* \* \* \*\*\*\*\*\*\*\*\*\*\*\*\*\*\*\*\*\*\*\*\* \*\*\*\*\*\*\*\*\*\*\*\*\*\*\*\*\*\*\*\*\*\*\*\*\* \*\*\*\*\*\* \*\*\*\*\* \*\*\*\*\*\*\* \*\*\*\*\*\*\*\*\*\*\* \*\*\*\*\*\*\*\* \*\*\*\*\* \*\*\*\* \*\*\*\*\*\* ۍ که ښه ښه بله بله کې کې \*\*\*\*\*\*\* \*\*\*\*\*\*\*\*\*\*\*\*\*\*\*\*\*\*\*\*\*\*\*\*\*\*\*\*\*\*\* \*\*\*\*\*\*\*\* \*\*\*\*\*\*\*\*\*\*\*\*\*\*\*\*\*\*\*\*\*\*\* \*\*\*\*\*\*\*\* \*\*\* \*\*\*\*\*\*\*\*\*\*\*\*\*\*\*\*\*\*\*\*\*\*\* \*\*\*\*\* \*\*\*\*\*\*\*\*\*\*\*\*\*\*\*\*\*\*\*\*\*\*\*\*\*\*\*\*\*

Registro de despachos de

|       | _                |                                  |        |          |           |          |
|-------|------------------|----------------------------------|--------|----------|-----------|----------|
|       |                  |                                  |        |          |           |          |
|       |                  |                                  |        |          |           |          |
|       |                  |                                  |        |          |           |          |
| ***** | ,<br>*********** | ,<br>* * * * * * * * * * * * * * | ****** | ******** | ********* | ******** |

# Formato 5 Registro de Empaques

\_\_\_\_

# Registro de Movimiento de Empaques

| Organización                             |                                             | ******                                    | ****                                     |
|------------------------------------------|---------------------------------------------|-------------------------------------------|------------------------------------------|
| Empresa   Mes<br>  Comprador             |                                             | EMPAQUES                                  | 1                                        |
|                                          | Recibidos                                   | Despachados                               | <br>  Total                              |
| **************************************   | *****                                       | *****                                     | *****                                    |
| <br>************************************ | <br>: * * * * * * * * * * * * * * * * * * * | <br>*********************                 | <br>************************************ |
|                                          | <br>**********                              | <br>* * * * * * * * * * * * * * * * * * * | <br>****************                     |
|                                          |                                             | <br>++++++++++++++++++++++++++++++++++++  | +***                                     |
|                                          |                                             |                                           |                                          |
| **********************                   | ***************************************     | ***************************************   |                                          |
| **************************************   | : * * * * * * * * * * * * * * * * * * *     | **************************************    | *********************                    |
| ***************************************  | ************************************        | * * * * * * * * * * * * * * * * * * *     | **************************************   |
| <br>***********************************  | <br>* * * * * * * * * * * * * * * * * * *   | !<br>************************************ | <br>************************************ |
| <br>***********************************  | <br>***********************                 | <br>************************************  | <br>************************************ |
| <br>*********************************    | <br>******************                      | <br>***************                       | ×*************************************   |
|                                          |                                             |                                           | <br>*********                            |
|                                          |                                             |                                           |                                          |
|                                          |                                             | ***************************************   | **************************************   |
| ***************************************  | **************************************      | **************************************    | *********************                    |
| ***************************************  | **************************************      | * * * * * * * * * * * * * * * * * * *     | **************************************   |
| <br>***********************************  | <br>************************************    | <br>************************************  | <br>************************************ |
| <br>***********************************  | <br>***********************                 | <br>************************************  | <br>************************************ |
| <br>************************************ | <br>*******************                     | <br>**************                        | <br>*******************                  |
| <br>***********************************  | <br>************************************    | <br>********************                  | ****                                     |
|                                          |                                             |                                           |                                          |
|                                          | · ~ ~ ~ ~ ~ ~ ~ ~ ~ ~ ~ * * * * * * * *     | ***************************************   | **************************************   |
| ***************************************  | ***********************************         | **************************************    | ***************************************  |

| **** | **** | ***** | ******  | ***** |
|------|------|-------|---------|-------|
|      |      |       | <i></i> |       |

| Formato          | 6 Regist              | ro de Costos                   | de Produca           | :1ón                                   |                                                                                 |
|------------------|-----------------------|--------------------------------|----------------------|----------------------------------------|---------------------------------------------------------------------------------|
|                  |                       |                                | Regist               | ro de Costos de                        |                                                                                 |
| Produce:<br>MES  | lón por Me            | S                              |                      |                                        |                                                                                 |
| ******           | *****                 | ********                       | *****                | *********************                  | ***********                                                                     |
| COSTOS V         | ARIABLES              | COSTOS FIJOS                   |                      | 1                                      |                                                                                 |
| Planta           |                       |                                |                      |                                        |                                                                                 |
| COSTOS I         | DE COMERCI            | ALIZACION                      | <b> </b>             |                                        | I                                                                               |
|                  |                       |                                |                      |                                        | مال مال بالد بالد عالم عال مال سالد مالم عام عام عام عام عام عام عام عام عام عا |
| Codigo<br>Combus | Admini  <br>Varios Pe | Mante  Deprec<br>saje Empag  T | Costos<br>rans  Desc | Materia  Mano de<br>car Gastos         |                                                                                 |
| Planta<br>Cargue | stración <br> po      | nimien <br>prte  gue  B        | Financ<br>anc        | Prima  Obra                            | tibles                                                                          |
| ******           | *********             | ***********                    | *******              | ***************                        | **************                                                                  |
|                  |                       |                                |                      |                                        |                                                                                 |
|                  |                       |                                |                      |                                        |                                                                                 |
|                  |                       |                                |                      |                                        |                                                                                 |
| ******           | **********<br>        | ************                   | *******              | ***************                        | · * * * * * * * * * * * * * * * * * * *                                         |
| ******           | ******                | ****                           | *****                | ****                                   | *****                                                                           |
|                  |                       |                                |                      | l                                      |                                                                                 |
| ******           | <br>********          | <br>***********                | <br>*********        | <br>******************                 | <br>*********                                                                   |
|                  |                       |                                |                      |                                        |                                                                                 |
| ******           | *********             | **********                     | *****                | *****                                  | *****                                                                           |
| *****            |                       |                                |                      |                                        |                                                                                 |
|                  |                       |                                | ]                    |                                        |                                                                                 |
|                  |                       |                                |                      |                                        |                                                                                 |
| ******           | ******                | *****                          | ********             | ****                                   | ****                                                                            |
|                  |                       |                                |                      |                                        |                                                                                 |
| ******           | ********              | ************                   | ********             | ************************************** | **************                                                                  |
| ******           | ****                  | ****                           | ****                 | ****                                   | ****                                                                            |
|                  |                       |                                |                      |                                        |                                                                                 |
| *****            | •                     | ********                       | ******               | <br>\*******                           | i i i i i i i i i i i i i i i i i i i                                           |

| 2 | * * | * | * 1 | t d | k 1 | k : | k : | * . | × | × | * | * | , | : 1 | k : | × | * | * | * | * | : 3 | k : | × | × | * | * | * | : 1 | 6.3 | k | * | * | : 4 | k : | × | * | * | 5 7 | ¢.  | * | * |     | ¢. | × | * | * | : 1 | 1   | ŧ. | * | * | × |     | ; J | t : | ŧ١ | × | × | * | * | · 7 | 2 7 | k : | × | * | * |         | ŀ. | × | * | * | : 7 | k : | * | * | * | ,   | 1   | 4   | k d | ; J | ţ. |
|---|-----|---|-----|-----|-----|-----|-----|-----|---|---|---|---|---|-----|-----|---|---|---|---|---|-----|-----|---|---|---|---|---|-----|-----|---|---|---|-----|-----|---|---|---|-----|-----|---|---|-----|----|---|---|---|-----|-----|----|---|---|---|-----|-----|-----|----|---|---|---|---|-----|-----|-----|---|---|---|---------|----|---|---|---|-----|-----|---|---|---|-----|-----|-----|-----|-----|----|
|   |     |   |     |     |     |     |     |     |   |   |   |   |   |     |     |   |   |   |   |   |     |     |   |   |   |   |   |     |     |   |   |   |     |     |   |   |   |     |     |   |   |     |    |   |   |   |     |     |    |   |   |   |     |     |     |    |   |   |   |   |     |     |     |   |   |   |         |    |   |   |   |     |     |   |   |   |     |     |     |     |     |    |
| 3 | • * | * | * i | t y | k i | * : | * : | ×   | × | * | * | * | 1 | 5 3 | k : | × | * | * | * | 1 | 1   | ŧ,  | × | * | * | * | * | : 1 | k a | × | * | * | : 1 | k:  | × | * | * | 1   | k ' | * | * | . 1 | ¢. | * | * | * | 2   | • 1 | ł. | * | * | * | : * | : 7 | t a | ÷. | × | * | * | * | **  | c d | k : | × | * | * | <br>6 3 | k  | * | * | * | ; 4 | k · | * | * | 1 | : 7 | 6 3 | 6 7 | k i | k۶  | k  |
| , | * * | * | * 1 | k d | k : | * : | * : | *   | * | * | * | * |   | 2   | k : | * | * | * | * | * | : 1 | k : | * | * | * | * | * | : 1 | t a | k | * | * | : 1 | k : | * | * | × |     | k   | * | * | .,  | ł. | * | * | * | : 1 | * 3 | •  | * | * | * | 1   | : 1 | k : | k  | ¥ | × | * | * | *   |     | k : | × | * | * | <br>: 1 | k  | × | * | * | : 1 | k : | * | * | * | : d |     | 6 1 | k d | k d | k  |

Formato 7 Registro de Créditos

## Registro de Créditos

| Entregados                             |                                              | ر مام مام مام مام مام مام مار مار مار ما | ه ماه ماه ماه ماه ماه ماه ماه ماه ماه ما | مايد مايد مايد مايد مايد مايد مايد مايد   |
|----------------------------------------|----------------------------------------------|------------------------------------------|------------------------------------------|-------------------------------------------|
|                                        | Dootano                                      |                                          | Monto del                                | D  270                                    |
| Lange Interes                          | Destino                                      | recha                                    | Monce der                                | FIAZO                                     |
| Anos Inceres                           | Credito                                      | Decemboleo                               | Credito                                  | on mocos                                  |
| Induction Induction                    | Crearco                                      | Desemborso                               | CLEATCO                                  |                                           |
| Muercos Anual (8)                      |                                              | ********                                 | ****                                     | *****                                     |
|                                        |                                              |                                          |                                          |                                           |
|                                        |                                              |                                          |                                          |                                           |
|                                        | <br>                                         | <br>++++++++++++++++++++++++++++++++++++ | <br>++++++++++++++++++++++++++++++++++++ | ·<br>****************                     |
|                                        |                                              |                                          |                                          |                                           |
|                                        |                                              |                                          |                                          |                                           |
| - ************************************ |                                              | <br>***********                          | <br>*********                            | !<br>* * * * * * * * * * * * * * * * *    |
|                                        | 1                                            | 1                                        | 1                                        | 1 1                                       |
|                                        |                                              |                                          |                                          |                                           |
| ;<br>********                          | <br> <br>  + + + + + + + + + + + + + + + + + | <br>************                         | <br>**********                           | <br>***************                       |
|                                        | 1                                            | 1                                        |                                          | 1                                         |
|                                        |                                              |                                          |                                          |                                           |
| · · · · · · · · · · · · · · · · · · ·  | ********                                     | <br>**********                           | <br>*********                            |                                           |
|                                        |                                              |                                          | 1                                        | I I                                       |
|                                        |                                              |                                          |                                          |                                           |
| · · · · · · · · · · · · · · · · · · ·  | ********                                     | *******                                  | <b>****</b> *******                      | <br>*****************                     |
|                                        |                                              |                                          | 1                                        |                                           |
|                                        |                                              |                                          |                                          | 1 1                                       |
| [                                      | <br> <br>                                    | <br>*********                            | <br>**********                           | <br>*************                         |
| 1                                      | 1                                            | 1                                        | 1                                        | I I                                       |
|                                        |                                              |                                          |                                          |                                           |
| ****                                   |                                              | *****                                    | <br>* * * * * * * * * * * *              | ·<br>**************                       |
|                                        | 1                                            |                                          | 1                                        | 1 1                                       |
|                                        |                                              |                                          |                                          |                                           |
| <br>**********************             | <br>:********                                | <br>**********                           | <br>* * * * * * * * * * * * *            | <br>****************                      |
|                                        | 1                                            |                                          |                                          |                                           |
|                                        |                                              |                                          |                                          |                                           |
|                                        |                                              | * * * * * * * * * * * *                  | <br>*****                                | <br>**************                        |
| 1                                      | 1                                            | 1                                        | 1                                        |                                           |
|                                        |                                              |                                          |                                          |                                           |
|                                        | <br>:********                                | <br>*********                            | <br>******                               | <br>***************                       |
|                                        | 1                                            |                                          | ]                                        | 1                                         |
|                                        |                                              |                                          |                                          |                                           |
| ****                                   | ****                                         | <br>*****                                | <br>* * * * * * * * * * * * *            | <br>* * * * * * * * * * * * * * * * * * * |
|                                        | 1                                            | 1                                        | 1                                        |                                           |
|                                        |                                              |                                          |                                          |                                           |
|                                        | ·<br>·*******                                | ·<br>******                              | <br>*********                            | <br>*************                         |
|                                        | 1                                            | ]                                        | 1                                        | 1                                         |
|                                        |                                              |                                          | 1                                        |                                           |
| <br>*******************************    |                                              | <br>**********                           | <br>*********                            | ;<br>***********                          |
|                                        |                                              |                                          |                                          |                                           |
|                                        |                                              |                                          |                                          |                                           |
| I I                                    | I                                            | Ŧ                                        | 1                                        | I                                         |

| *************************************** | ****** |
|-----------------------------------------|--------|

Formato 8 Registro de Abonos

|                                          | Registro de Abon                         | os a los Créditos                        | باور باب بوله باب باب باب باب باب باب باب باب باب با |
|------------------------------------------|------------------------------------------|------------------------------------------|------------------------------------------------------|
| Codigo<br>Capital  <br>Crédito           | Fecha del Abono                          | Interes                                  |                                                      |
| Pagado                                   | (mes/dia/ano)                            | ragau0                                   | *****                                                |
|                                          |                                          |                                          |                                                      |
| ***************                          | ***************                          | *****************                        | *****                                                |
| *************                            | ***************************************  | **************                           | *****                                                |
| <br>************************************ | <br>************************************ | **************************************   | ******                                               |
| <br>************************************ | <br>************************************ | *****************                        | *******                                              |
| <br>************************************ | <br>************************************ | **************************************   | *****                                                |
| **************************************   | ***************************************  | ****************                         | *****                                                |
| ****                                     | ****                                     | *****                                    | *****                                                |
| *****                                    | ****                                     | ****                                     | *****                                                |
| ****                                     | *****                                    | ****                                     | ****                                                 |
|                                          |                                          |                                          |                                                      |
| ***************                          | *********************************        | ****************                         | ******                                               |
| *************                            | ***************                          | **************                           | ******                                               |
| **************************************   | **************************************   | ******                                   | ***************                                      |
| <br>************************************ | ***************************************  | <br>************************************ | ******                                               |
| <br>******************                   | <br>************************************ | <br>\***********                         | *****                                                |

Formato 9 Registro de Socios

Lista de los Socios de las

Organizaciones Organización

| organización                           | قى مۇر مۇر بۇر بۇر يەر يەر يەر يەر يەر يەر | خه حقه مله مله مله مله مله مله مله مله مله مل |                | ىلەر بىلەر بىلەر بىلەر بىلەر بىلەر | ****                  | ******             |
|----------------------------------------|--------------------------------------------|-----------------------------------------------|----------------|------------------------------------|-----------------------|--------------------|
| Nombre<br>Educ  Fecha de C             | Cedu]<br>argo                              | .a                                            | Tenen Has      | Has                                | USE                   |                    |
| del socio<br>a p s afiliac             |                                            |                                               | - cia  en      | en                                 | S E D                 |                    |
| 1 r e                                  |                                            |                                               | de Tot         | al Yuca                            | UXA                   |                    |
| f 1 c                                  | Numei                                      |                                               | Tierr          |                                    |                       | من بند بند بند بند |
| ×××××××××××××××××××××××××××××××××××××× |                                            |                                               | ****           | ******                             |                       | ******             |
|                                        | +++++++++++                                | · · · · · · · · · · · · · · · · · · ·         |                | ******                             | *****                 | *****              |
| ****                                   | ****                                       | ****                                          | <br>********** | *****                              | ****                  | *****              |
| <br>************                       | ****                                       | ****                                          | *****          | ******                             | <br>*****             | ****               |
| <br>*****                              | ****                                       | <br>******                                    | *****          | ******                             | <br>*****             | ******             |
| ****                                   | *****                                      | ****                                          | ****           | <br>*******                        | <b> </b>    <br>***** | ******             |
| <br>***************                    | ******                                     | *****                                         | *******        | ******                             | <br>*****             | *****              |
| <br>**************                     | ******                                     | ****                                          | <br>*********  | ******                             | <br>*****             | *****              |
|                                        | *******                                    | ****                                          | *****          | ******                             | <br>*****             | *****              |
| ****                                   | *****                                      | *****                                         | *****          | ******                             | <br>*****             | *****              |
| <br>****************                   | *******                                    | ****                                          | <br>*******    | <br>******                         | *****                 | ******             |
| ****                                   | ******                                     | <br>***********                               | *****          | <br>*******                        | *****                 | ******             |
| ****                                   | *******                                    | ****                                          | <br>********   | <br>******                         | <br>*****             | ******             |
| <br>*************                      | *******                                    | ****                                          | <br>********   | <br>******                         | <b>   </b><br>*****   | ******             |
| <br>*************                      | ******                                     | ****                                          | *****          | <br>******                         | <br>*****             | ******             |
| <br>***************                    | *******                                    | ******                                        | <br>********   | ******                             | <br>*****             | ******             |
| <br>*************                      | *******                                    | ****                                          | ****           | <br>******                         | <br>*****             | <br>******         |
| ****                                   | ******                                     | ****                                          | <br>********   | *****                              | ******                | *****              |

| 1     |                  |            |                   |
|-------|------------------|------------|-------------------|
| ***** | **************** | ********** | ***************** |
|       |                  |            |                   |
| ***** | *****            | ********** | ****************  |
| ***** | *****            | *****      | *****             |

apendice b Pantallas principales de sysyuca Figura 1 Menú Principal de Opciones

\*\*\*\*\*\* **\*SISTEMA DE SEGUIMIENTO Y EVALUACION\*** \* PARA PROYECTOS DE SECADO DE YUCA + Fredy Diaz P / Paul Bode \* Sincelejo, Julio 1989 Versión 2 \* \*\*\*\*\*\*\* \*\*\*\*\*\* MENU PRINCIPAL DE OPCIONES \*\*\*\*\*\*\* 1 Finalizar 2 Definición de Periódo y Región 3 Registro de Información 4 Consulta y Modificación de Información 5 Compactación de Datos de Compra de Yuca Fresca 6 Producción de Listados 7 Evaluación y Seguimiento del Proyecto 8 Operaciones del sistema Figura 2 Operaciones del sistema \*\*\*\*\*\*\*\*\*\*\*\*\*\*\*\*\*\*\*\*\*\*\*\*\*\*\* MENU DE OPERACIONES DEL SISTEMA \*\*\*\*\*\*\*\*\*\*\*\*\*\*\*\*\*\*\*\*\*\*\*\*\*\* SOLO PARA PERSONAS AUTORIZADAS 1 VUELVE AL MENU ANTERIOR 2 Inicializar sistema 3 Definición de valores de evaluación 4 Definición de palabras claves 5 Hacer Copias de Seguridad 6 Reinstalar Copias de Seguridad 7 Reindexar archivos 8 Borrar contenido archivos de datos 9 Imprimir Documentación

\_\_\_\_\_

\*\*\*\*\*\*\*\*

Figura 3 Valores de Calculo Proceso de Secado de Yuca ------1 Lotes Yuca Seca Proyectada por Mes 15 2 Carga Yuca Fresca Proyectada 12 0 Kg/m2 3 Duración de la Campana de Secado 4 Meses 4 Costos de Producción Yuca Seca \$ 65 00 por Kg Producción de Yuca Fresca 1 Rendimiento 10000 Kg/Ha 2 Costos de Producción Yuca Fresca \$ 140000 00 por Ha Figura 4 Menú de Registro de Información DE INFORMACION MENU DE REGISTRO \*\*\*\*\*\*\*\*\*\*\* \*\*\*\*\*\*\*\* 1 VUELVE AL MENU ANTERIOR 2 Yuca Fresca Comprada 3 Lotes de Yuca Seca Producida 4 Despachos Yuca Seca 5 Costos de Producción 6 Empaques 7 Créditos Recibidos 8 Abonos a Créditos 9 Información de las Organizaciones A Socios de las Organizaciones

Apendice B Los informes de evaluacion del sysyuca Informe I Entidad Ejecutora Información necesaria - Información de la Organización - Información de los socios \*\*\*\*\*\*\*\*\*\* \* Información de la organización \* Fecha 07/26/89 \*\*\*\*\* Razon social y sigla COOAPROCA Codigo de la planta COROL Pers Juridica Res no Fecha / / Otorgado por Fecha Acta de Constitución / / NIT Domicilio Municipio Vereda Actividad principal Representante legal Tamano de la pista 0 Utilización de la pista 0 00 Capital Invertida 0 Capital de Trabajo 0 Deuda 0 Información de los socios Numero de socios 0 Tenencia de tierra Propietarios 0 Arrendatarios 0 Adjudicatarios 0 Usuarios Créditos 0 No-Usuarios Créditos 0 Otras formas 0

\*\*\*

Informe 2 Compras y Abastecimiento Información necesaria - Compra de Yuca Fresca \*\*\*\*\*\*\*\*\*\*\*\*\*\*\*\*\*\*\*\*\*\*\*\*\*\*\*\*\*\*\*\* INFORMACION SOBRE COMPRAS Y ABASTECIMIENTO \*\*\*\*\* Periodo del Informe Diciembre hasta Enero Región del Informe CORDOBA hasta ATLANTICO Yuca fresca comprada kg 😵 0 00 0 A socios 0 00 0 A no- socios 0 TOTAL Proveedores Número % Oferta Promedio (kg) Precio (\$) 0 0 00 0 Socios 0 0 00 0 No- socios 0 0 00 0 Total 0 Calidad de la yuca comprada Yuca Primera Yuca Segunda Yuca Tercera Cantidad comprada (kg) 0 0 0 00 0 Porcentaje 00 0 00 0 Precio por kilo 0 0 0 0 0 0 Lista de Compras de Yuca por Vereda Vereda Yuca Comprada de la Vereda (Kq) Lista de Compras de Yuca por Variedad Yuca Comprada (Kg) Variedad \*\*\*\*\*\* Formulas Oferta Promedio Socios=Yuca Fresca Vendida por Socios/Número de Vendedores Socios Oferta Promedio No-Socios=Yuca Fresca Vendida por

No-Socios/Número de Vendedores No-Socios

Oferta Promedio=Yuca Fresca Vendida/Número de Vendedores

Informe 3 Procesamiento de Yuca Información necesaria - Lotes de Yuca Seca Producida - Información de la Organización \*\*\*\*\*\*\* | INFORMACION SOBRE PROCESAMIENTO DE YUCA | Periodo del Informe Diciembre hasta Enero Región del Informe CORDOBA hasta ATLANTICO LOTES PROCESADOS (kg) Yuca fresca 00000 00000 Yuca seca Factor de Conversión 0 00 Rendimiento (%) 000 0 Numero de lotes 0 Yuca fresca por lote 00000 Kg INDICADORES DE EFICIENCIA Proyectada Operada Eficiencia (%) 

 12 0
 00 0
 00 0

 12 0
 00 00 0
 00 0

 Costo de producción/ton (\$)
 65
 0
 00 0

 Formulas Factor de Conversión=Yuca Fresca/Yuca Seca Rendimiento=(1/Factor de Conversión)\*100 Eficiencia=(Operada/Proyectada) \*100

Informe 4 Comercialización

Información necesaria - Despachos de Yuca Seca

| Empresa | Peso (k | g)      | Diferencia | Precio/kg | Valor Giro |
|---------|---------|---------|------------|-----------|------------|
|         | Planta  | Empresa | en peso    | 2         | Pendlente  |
| TOTAL   | 0       | 0       | 0          | 0 0       | ) 0        |

Formulas

Diferencia en Peso=Peso en Planta-Peso en Empresa Comprador Valor Giro Pendiente=(Peso en Empresa Comprador\*(precio/kg))-Valor Giro Recibido+Anticipio dado al Transportador

Informe 5 Costos de Producción Información necesaria - Costos de Producción - Lotes de Yuca Seca Producida - Despachos de Yuca Seca \*\*\*\*\*\*\*\*\*\*\*\*\* INFORMACION SOBRE LOS COSTOS DE PRODUCCION | \*\*\*\*\*\*\*\*\*\*\*\*\*\*\*\*\* Periodo del Informe Diciembre hasta Enero Región del Informe CORDOBA hasta ATLANTICO Costo (\$) | VARIABLES Costo (\$) \$/ton % del seca Total Administración Ô Materia Prima 0 Mantenimiento Ö Mano de Obra 0 Costos financieros Ö Combustibles 0 Depreciación Ö Varios Ô TOTAL FIJOS \*\*\*\*\*\*\*\*\*\*\*\*\* 0 00 0 % del Total Costos de Comercialización 0 0 \$/ton 0 Ó \*COSTOS TOTALES \$ 0 \* Transporte Ö \* \* Cost Banc 0 \*\*\*\*\*\*\*\*\*\*\*\*\*\*\*\*\*\*\*\*\*\*\*\*\*\*\*\*\*\*\*\*\*\*\*\*\*\* \*Costos por Tonelada Yuca Seca \*En Planta 0 0 \* TOTAL VARIABLES 0 \*\*\*\*\*\*\*\*\*\*\*\* \*Comercialización 0 0 \*Total en Mercado 0 0 \*\*\*\*\*\*\*\*\*

Informe 6 Analisis de Beneficios Información necesaria - Costos de Producción - Lotes de Yuca Seca producida - Despachos de Yuca Seca \*\*\*\*\*\*\* ANALISIS DE BENEFICIOS \*\*\*\*\*\*\*\*\*\*\*\*\*\*\*\*\*\*\*\* Periodo del Informe Diciembre hasta Enero Región del Informe CORDOBA hasta ATLANTICO COSTOS TOTALES DE PRODUCCION Costos de la yuca seca vendida 0 Costos de la yuca seca en bodega 0 TOTAL 0 Existencia en Bodega 00000 kg BENEFICIOS DE LA CAMPANA Ingresos de venta de yuca seca 0 Valor yuca seca en bodega Õ TOTAL. n Ingresos neto en el Periodo 0 Ingreso neto por kg yuca seca 0 Formulas Costos Yuca Seca Vendida=Costos Producción en Mercado Yuca Seca por Kilogram\*Kilogram de Yuca Seca Vendida Costos Yuca Seca en Bodega=Costos Producción Yuca Seca en Planta por Kilogram\*Kilogram de Yuca Seca en Bodega Existencia en Bodega=Yuca Seca Producida-Yuca Seca Despachada Ingresos de Venta de Yuca Seca=(Kılogram Yuca Seca Despachada\*Precio Promedio por Kilogram)-Costos Yuca Seca Vendida Valor Yuca Seca en Bodega=(Kilogram Yuca Seca en Bodega\*Precio de Promedio por Kilogram Despachada)-Costos Yuca Seca en Bodega-(Costos de Comercialización por Kilogram\*Existencia en Bodega) Ingreso Neto en el periodo=Ingresos de Venta de Yuca Seca+Valor Yuca Seca en Bodega Ingreso Neto por Kilogram=Ingreso Neto en el Periodo/Kilogram de

Yuca Seca Producida

Informe 7 Rentabilidad Económica Información necesaria - Información de la Organización - Compra de Yuca Fresca - Lotes de Yuca Seca Producida - Despachos de Yuca Seca - Costos de Producción \*\*\*\*\*\*\* INDICADORES ECONOMICOS DE RENTABILIDAD Periodo del Informe Diciembre hasta Enero Región del Informe CORDOBA hasta ATLANTICO Rentabilidad Valor Agregado Al Productor 00 0 8 En Dinero Ŝ Socio Ő Particular 00 0 8 En Porc 000 0 \*\*\*\*\*\*\*\*\*\*\*\*\*\*\* Promedio 00 0 8 000 0 2 \*\*\*\*\*\* Del Proceso Integrada Prod -Proceso 000 0 8 Punto de Equilibrio Neta del Provecto 000 0 \$ Ö Tons 0 Capacidad del Proyecto para cumplir En Tiempo ñ Dias servicio de deuda \*\*\*\*\*\*\* Flujo Financiero \$ 0 \*\*\*\*\*

#### Formulas

Rentabilidad al Socio=((Precio de Compra por Kilogram de Yuca Fresca Promedio a Socios)/(Costos de Producción Yuca Fresca por Hectarea/Rendimiento en Kilogram por Hectarea de Producción Yuca Fresca))\*100

Rentabilidad a Particulares=((Precio de Compra por Kilogram de Yuca Fresca Promedio a No-Socios)/(Costos de Producción Yuca Fresca por Hectarea/Rendimiento en Kilogram por Hectarea de Producción Yuca Fresca))\*100

Rentabilidad Promedio=((Precio de Compra por Kilogram de Yuca Fresca Promedio)/(Costos de Producción Yuca Fresca por Hectarea/Rendimiento en Kilogram por Hectarea de Producción Yuca Fresca))\*100 Rentabilidad del Proceso=Ingreso Neto por Kilogram de Yuca Seca-Costos de Producción de Yuca Seca por Kilogram

Rentabilidad Integrada Prod -proceso=Rentabilidad al Productor+ Rentabilidad del Proceso

Rentabilidad Neta del Proyecto=(Ingreso Neto del Proyecto/(Inversión Total+Capital de Trabajo)\*100

Flujo Financiero=Ingreso Neto del Proyecto-Deuda

Valor Agregado en Dinero=(Precio de Venta Yuca Seca/Factor de Conversión)-Precio Promedio Pagado por Kilogram Yuca Fresca

Valor Agregado en Porc =(Valor Agregado en Pesos/Precio Promedio Pagado por Kilogram Yuca Fresca)\*100

Punto de Equilibrio en Volumen=(Total Costos Fijos/Precio de Venta de Yuca Seca por Kilogram)-(Total Costos Variables/Kilogram Yuca Seca Producida)

Punto de Equilibrio en Dinero=Total Costos Fijos/(1-(Total Costos Variables/(Precio de Venta por Kilogram\*Kilogram Yuca Seca Producida))

Punto de Equilibrio en Tiempo=(Duración de la Campana en días\*Punto de Equilibrio en Ingresos)/(Precio de Venta de Yuca Seca por Kilogram\*Yuca Seca Producida) Apendice c archivos de sysyuca c 1 Archivos del Sistema c 1 a Archivos de Fuente SYSYUCA PRG Archivo de Entrada y Salida al sistema PROCYUCA PRG Archivo de procedimientos Función Contiene la programación del systema SYSYUCA c 1 b Archivos Compilados SYSYUCA FOX Archivo de Entrada y Salida al sistema compilado PROCYUCA FOX Archivo de procedimiento compilado Función Compiliación de SYSYUCA para su utilización bajo MFOXPlus Perdida Compilar los archivos AGMY0000 PRG y PROCYUCA PRG utilizando la utilidad FOXPCOMP c 2 Archivos de Datos c 2 1 Archivos Principales de datos

PLANTA DBF Información General de los Ejecutores del Proyecto

| Campo | Nombre     | Тіро     | Ancho | Dec |
|-------|------------|----------|-------|-----|
| 1     | CODIGOPLAN | Caracter | 5     |     |
| 2     | PLANTA     | Caracter | 25    |     |
| 3     | PJRES      | Caracter | 4     |     |
| 4     | PJFEC      | Fecha    | 8     |     |
| 5     | PJENT      | Caracter | 15    |     |
| 6     | ACTACONST  | Fecha    | 8     |     |
| 7     | NIT        | Caracter | 8     |     |
| 8     | PERIODO    | Numérico | 2     |     |
| 9     | NUMERODEP  | Numérico | 1     |     |
| 10    | MUNICIPIO  | Caracter | 25    |     |
| 11    | VEREDA     | Caracter | 20    |     |
| 12    | ACTIVPRIN  | Caracter | 50    |     |
| 13    | REPRESENTA | Caracter | 25    |     |
| 14    | ANOS       | Caracter | 2     |     |
| 15    | TAMANO     | Numérico | 5     |     |
| 16    | SOCIOS     | Numérico | 3     |     |
| 17    | UTILPISTA  | Numérico | 4     | 2   |
| 18    | INVERSION  | Numérico | 8     |     |
| 19    | CAPTRAB    | Numérico | 7     |     |
| 20    | DEUDA      | Numérico | 8     |     |
|       |            |          |       |     |

SOCIOS DBF Información de los socios de las Organizaciones

| Campo | Nombre     | Тіро     | Ancho | Dec |
|-------|------------|----------|-------|-----|
| 1     | CODIGOPLAN | Caracter | 5     |     |
| 2     | CODIGOSOCI | Numérico | 3     |     |
| 3     | CEDULA     | Caracter | 9     |     |
| 4     | CUIDCEDULA | Caracter | 15    |     |
| 5     | NUMERODEP  | Numérico | 2     |     |
| 6     | PERIODO    | Numérico | 2     |     |
| 7     | NOMBRE     | Caracter | 40    |     |
| 8     | USUARIO    | Caracter | 1     |     |
| 9     | ACTIVO     | Caracter | 1     |     |
| 10    | SEXO       | Caracter | 1     |     |
| 11    | EDAD       | Numérico | 2     |     |
| 12    | ALFABETO   | Caracter | 1     |     |
| 13    | ANOSPRIM   | Numérico | 1     |     |
| 14    | ANOSBACH   | Numérico | 1     |     |
| 15    | HASTOT     | Numerico | 5     | 1   |
| 16    | HASYUCA    | Numérico | 4     | 1   |
| 17    | TENENCIA   | Caracter | 4     |     |
| 18    | ENTRADA    | Fecha    | 8     |     |
| 19    | CARGO      | Caracter | 10    |     |

COMPRAYU DBF Información de las Compras de Yuca

| Campo | Nombre     | Tipo     | Ancho | Dec |
|-------|------------|----------|-------|-----|
| 1     | CODIGOPLAN | Caracter | 5     |     |
| 2     | NUMERODEP  | Numerico | 2     |     |
| 3     | PERIODO    | Numérico | 2     |     |
| 4     | FRECUENCIA | Numérico | 2     |     |
| 5     | FECHA      | Fecha    | 8     |     |
| 6     | NOMBRE     | Caracter | 20    |     |
| 7     | CLASEYUCA  | Numérico | 1     |     |
| 8     | USUARIO    | Caracter | 1     |     |
| 9     | SOCIO      | Caracter | 1     |     |
| 10    | KGYUCA     | Numérico | 9     | 2   |
| 11    | VALOR      | Numérico | 10    | 2   |
| 12    | VARIEDAD   | Caracter | 15    |     |
| 13    | SIEMBRA    | Caracter | 7     |     |
| 14    | TENENCIA   | Caracter | 4     |     |
| 15    | HASTOTAL   | Numérico | 6     | 1   |
| 16    | HASYUCA    | Numérico | 4     | 1   |
| 17    | VEREDACULT | Caracter | 15    |     |
| 18    | KILOMCULT  | Numérico | 6     | 2   |
| 19    | INTERMEDIA | Caracter | 1     |     |

LOTES DBF Información de los Lotes de Yuca Seca Producida

| Campo | Nombre     | Tipo     | Ancho | Dec |
|-------|------------|----------|-------|-----|
| - 1   | CODIGOPLAN | Caracter | 5     |     |
| 2     | NUMERODEP  | Numérico | 2     |     |
| 3     | PERIODO    | Numérico | 2     |     |
| 4     | FECHAPICAD | Fecha    | 8     |     |
| 5     | PICADA     | Numérico | 6     |     |
| 6     | FECHARECOG | Fecha    | 8     |     |
| 7     | KGSECA     | Numérico | 6     |     |

DESPACHO DBF Información de los Despachos de Yuca Seca

| Campo | Nombre     | Тіро     | Ancho | Dec |
|-------|------------|----------|-------|-----|
| 1     | CODIGOPLAN | Caracter | 5     |     |
| 2     | NUMERODEP  | Numérico | 2     |     |
| 3     | PERIODO    | Numérico | 2     |     |
| 4     | FECHADESPA | Fecha    | 8     |     |
| 5     | KGPLANTA   | Numérico | 10    |     |
| 6     | EMPRESA    | Caracter | 10    |     |
| 7     | KGEMPRESA  | Numérico | 10    |     |
| 8     | PRECIO_KG  | Numérico | 7     | 2   |
| 9     | FECHAPAGO  | Fecha    | 8     |     |
| 10    | ANTICIPIO  | Numérico | 7     |     |

COSTPROD DBF Información de los Costos de Producción

| Campo | Nombre     | Тіро     | Ancho | Dec |
|-------|------------|----------|-------|-----|
| 1     | CODIGOPLAN | Caracter | 5     |     |
| 2     | NUMERODEP  | Numérico | 2     |     |
| 3     | PERIODO    | Numérico | 2     |     |
| 4     | MATERIAPRI | Numérico | 9     |     |
| 5     | MANODEOB   | Numérico | 9     |     |
| 6     | COMBUS_LUB | Numérico | 9     |     |
| 7     | MANTENIMIE | Numérico | 9     |     |
| 8     | EMPAQUES   | Numérico | 9     |     |
| 9     | CARGAR     | Numérico | 9     |     |
| 10    | FLETES     | Numérico | 9     |     |
| 11    | ADMINISTRA | Numérico | 9     |     |
| 12    | INTERES    | Numérico | 9     |     |
| 13    | COSTBANCAR | Numérico | 9     |     |
| 14    | COSTOSVARI | Numérico | 9     |     |
| 15    | DEPRECIACI | Numérico | 9     |     |

EMPAQUES DBF Información de Salida y Llegada de Empaques

| Campo | Nombre     | Tipo     | Ancho | Dec |
|-------|------------|----------|-------|-----|
| - 1   | CODIGOPLAN | Caracter | 5     |     |
| 2     | NUMERODEP  | Numérico | 2     |     |
| 3     | PERIODO    | Numérico | 2     |     |
| 4     | EMPRESA    | Caracter | 10    |     |
| 5     | LLEGADA    | Numérico | 4     |     |
| 6     | SALIDA     | Numérico | 4     |     |

CREDITOS DBF Información de Créditos Otorgados

| Campo | Nombre     | Тіро     | Ancho | Dec |
|-------|------------|----------|-------|-----|
| 1     | CODIGOPLAN | Caracter | 5     |     |
| 2     | CODIGOCRED | Numérico | 2     |     |
| 3     | NUMERODEP  | Numérico | 2     |     |
| 4     | PERIODO    | Numérico | 2     |     |
| 5     | RAZON      | Caracter | 20    |     |
| 6     | ENTREGA    | Fecha    | 8     |     |
| 7     | ENTREGADA  | Numérico | 8     |     |
| 8     | ENTIDAD    | Caracter | 10    |     |
| 9     | PLAZO      | Numérico | 5     | 2   |
| 10    | ANOSMUERTO | Numérico | 1     |     |
| 11    | INTERES    | Numérico | 5     | 2   |

ABONO DBF Información de Repago de Créditos

| Campo | Nombre     | Тіро     | Ancho | Dec |
|-------|------------|----------|-------|-----|
| - 1   | CODIGOPLAN | Caracter | 5     |     |
| 2     | CODIGOCRED | Caracter | 2     |     |
| 3     | NUMERODEP  | Numérico | 1     |     |
| 4     | PERIODO    | Numérico | 2     |     |
| 5     | FECHA      | Fecha    | 8     |     |
| 6     | PAGOINTERE | Numérico | 10    |     |
| 7     | PAGOQUOTA  | Numérico | 10    |     |

REGION DBF Regiones dónde trabaja el Proyecto

1 REGION Caracter 9 2 NUMERODEP Numérico 2 Función Guardar los datos necesarios para el funcionameinto del sistema Perdida Escoge unos de las siguientes soluciones Solución 1 Reinstalar las copias de seguridad Solución 2 Copiar archivos desde diskettes originales (se pierde la información grabada) Solución 3 Crear nuevos archivos en DBASEIII o MFOXPLUS con los comandos (se pierde la información grabada)

USE STRCRED

\_\_\_\_

COPY STRUC TO CREDITO USE STRDESP COPY STRUC TO DESPACHO USE STREMPA COPY STRUC TO EMPAQUES USE STRCOST COPY STRUC TO COSTPROD USE STRSOCI COPY STRUC TO SOCIOS USE STRABON COPY STRUC TO ABONO USE STRLOTE COPY STRUC TO LOTES USE STRCOYU COPY STRUC TO COMPRAYU USE STRPLAN COPY STRUC TO PLANTA Además se debe ejecutar con el Archivo STRCOYU DBF el comando MODIFY STRUC para borrar el Campo llamado INDEX Solución 4 Crear nuevos archivos con el commando CREATE de DBASEIII o MFOXplus segun las especificaciones susodichas c 2 2 Archivos Secundarios de datos STRCRED DBF Estructura del Archivo Creditos DBF STRDESP DBF Estructura del Archivo DESPACHO DBF STREMPA DBF Estructura del Archivo EMPAQUES DBF STRCOST DBF Estructura del Archivo COSTPROD DBF STRCOYU DBF Estructura del Archivo COMPRAYU DBF STRSOCI DBF Estructura del Archivo SOCIOS DBF STRABON DBF Estructura del Archivo ABONO DBF STRLOTE DBF Estructura del Archivo LOTES DBF STRPLAN DBF Estructura del Archivo PLANTA DBF Función Almacenamiento Temporal de datos durante captación de Además el archivo STRCOYU DBF se utiliza en el Información Compactación de Información como medio de almacenamiento de Información temporal Perdida Ejecutar los siguientes comandos en DBASEIII o MFOXplus USE CREDITOS COPY STRUC TO STRCRED **USE DESPACHO** COPY STRUC TO STRDESP USE EMPAQUES COPY STRUC TO STREMPA USE COSTPROD COPY STRUC TO STRCOST USE SOCIOS COPY STRUC TO STRSOCI USE ABONO COPY STRUC TO STRABON USE LOTES COPY STRUC TO STRLOTE

USE COMPRAYU COPY STRUC TO STRCOYU USE PLANTA COPY STRUC TO STRPLAN Además se debe ejecutar con el Archivo STRCOYU DBF el comando MODIFY STRUC para anadırle un Campo llamado INDEX de ? caracteres c 2 3 Archivos de Consolidación de datos COYUTENE DBF Control de Forma de Tenencia de Tierra \_\_\_\_\_ Caracter 4 1 TENENCIA COYUVARI DBF Control de Variedades de Yuca \_\_\_\_\_ 1 VARIEDAD Caracter 15 COYUVERE DBF Control de Veredas CODIGOPLAN Caracter 1 5 2 VEREDACULT Caracter 15 DESPEMPR DBF Control de Empresa Comprador \_\_\_\_\_ 1 EMPRESA Caracter 10 EMPAEMPR DBF Control de Empresa Comprador ------1 EMPRESA Caracter 10 Función Almacenamiento de Información de Opciones para la captación de Información en ciertos Campos Perdida Reinstalar las copias de seguridad o si no existen formar con el Comando CREATE de DBASE o MFOXplus según las especificaciones mencionadas c 3 Archivos de Listados LISABON FRM Listado de ABONO DBF LISCOST FRM Listado de COSTPROD DBF LISCRED FRM Listado de CREDITOS DBF LISDESP FRM Listado de DESPACHO DBF LISEMPA FRM Listado de EMPAQUES DBF LISLOTE FRM Listado de LOTES DBF LISSOCI FRM Listado de SOCIOS DBF LISYUCA FRM Listado de COMPRAYU DBF Definición de los Listados de Archivos de Datos Función Archivos Indexados c 4 COPLAN IDX COCOYU IDX IDX CONOYU VARICOYU IDX VERECOYU IDX

COLOTES IDX COEMDESP IDX EMDESP IDX DESPEMPR IDX COEMEMPA IDX EMPAEMPR IDX COENCRED IDX COCRCRED IDX COCRABON IDX COSOSOCI IDX CONOSOCI IDX COCOST IDX NODEREGI IDX COYUVARI IDX COYUVERE IDX COYUTENE IDX Función Ordenación de Archivos de Datos Principales y Archivos de Consolidación de Información para busqueda rapida de Información o producción de Listados Perdida Ejecutar Reindexado desde Menu de Operaciones del Sistema c 5 Archivos de Memoria

AGMYINIC MEM Valores de calculo, Mes empieza campana etc FECHA MEM Fecha del últimas copias de seguridad Función Guardar Contenido de Variables de Memoria de una sessión al otra para Valores de Calculo, Mes de Inicio de la Campana y Fecha de última copias de seguridad de los archivos de datos Perdida Copiar desde el diskette original y después hacer definición de Valores de Calculo